# PASSO A PASSO

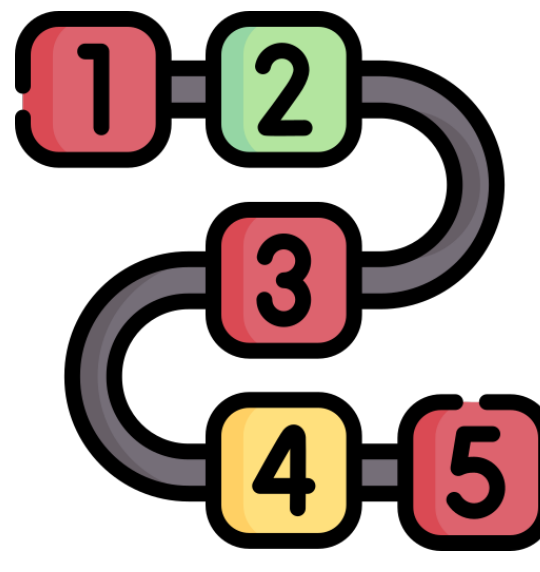

COMO FAZER SUA INSCRIÇÃO NOS EDITAIS DAEST 2024 CAPITAL

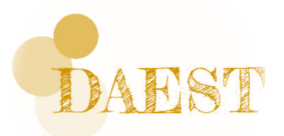

#### ELABORAMOS ESTE MATERIAL PARA TE DAR UMA IDEIA DE COMO FAZER SUA INSCRIÇÃO NOS EDITAIS DE ASSISTÊNCIA ESTUDANTIL 2024 DA CAPITAL PELO SISTEMA E-CAMPUS

- 1. Isso não substitui a leitura detalhada do Edital
- 2. Recomendamos que faça uma lista com os nomes dos membros de seu núcleo familiar, depois coloque o(s) grupo(s) de renda que cada um desses membros faz parte e por fim, anote os documentos que precisa obter para poder fazer sua inscrição
- 3. Você também pode usar como ferramenta de apoio o simulador de grupos (link: <u>Programa Simulador de Grupos dos Editais de Assistência</u> <u>Estudantil Versão 1.0</u>)
- 4. Tire fotos ou cópia digitalizada (pdf) de cada documento, e deixe separado
- 5. Observe que só tem renda zero quem se sustenta unicamente de auxílios/benefícios
- 6. Todo e qualquer outro gasto, recebimento que apareça em seu extrato bancário, recomendamos que explique a origem (ajuda financeira de um parente, se são valores que recebe todo mês ou se é eventual. Toda informação é importante)

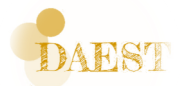

## Entre com seu login e senha do e-campus

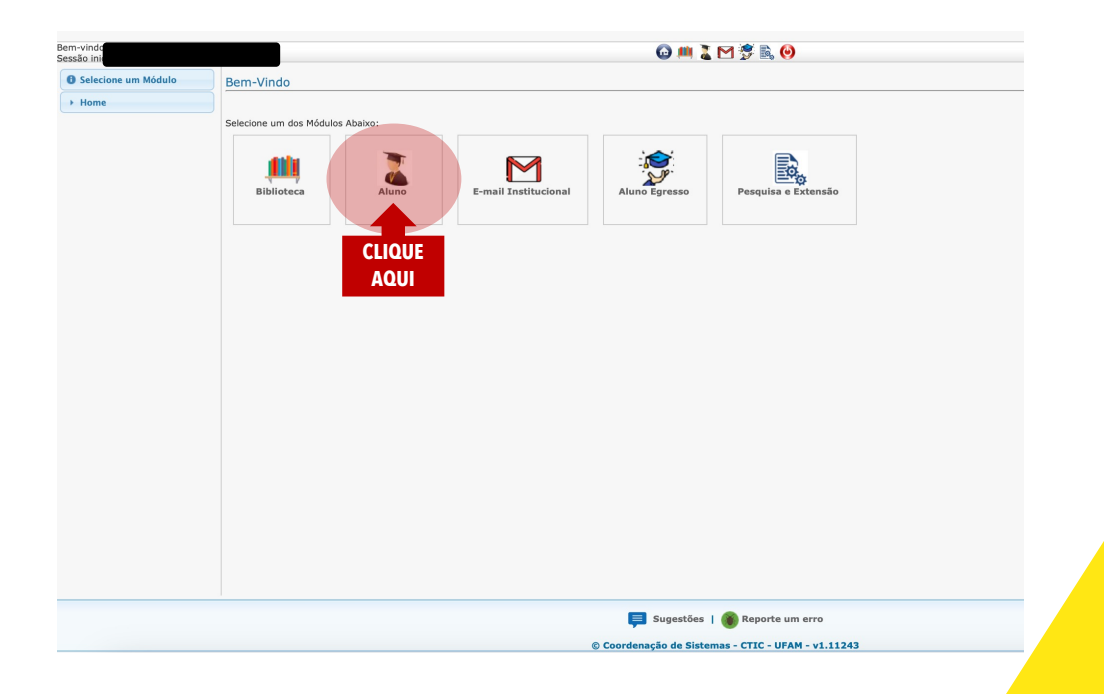

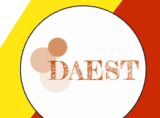

# Acesse a aba SERVIÇOS

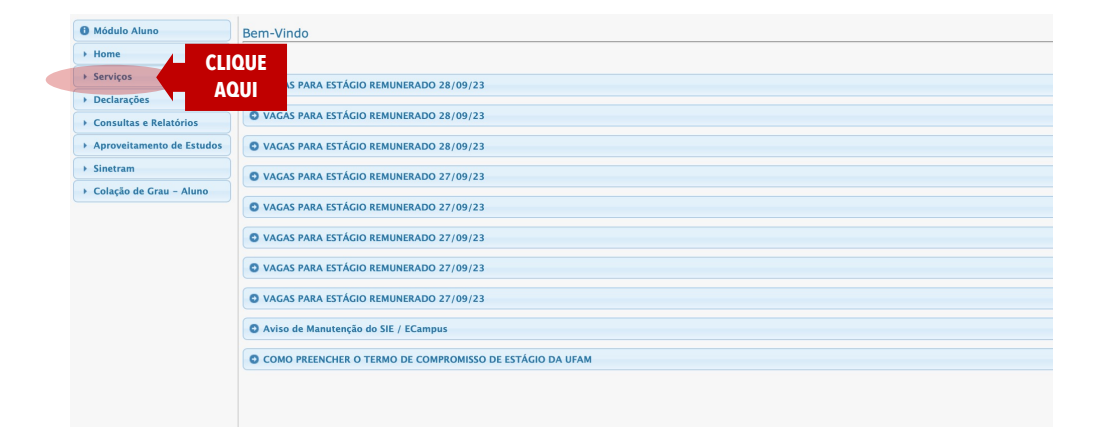

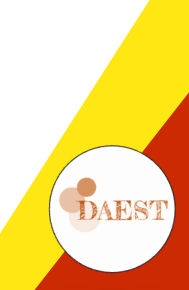

## Acesse a aba ASSISTÊNCIA ESTUDANTIL

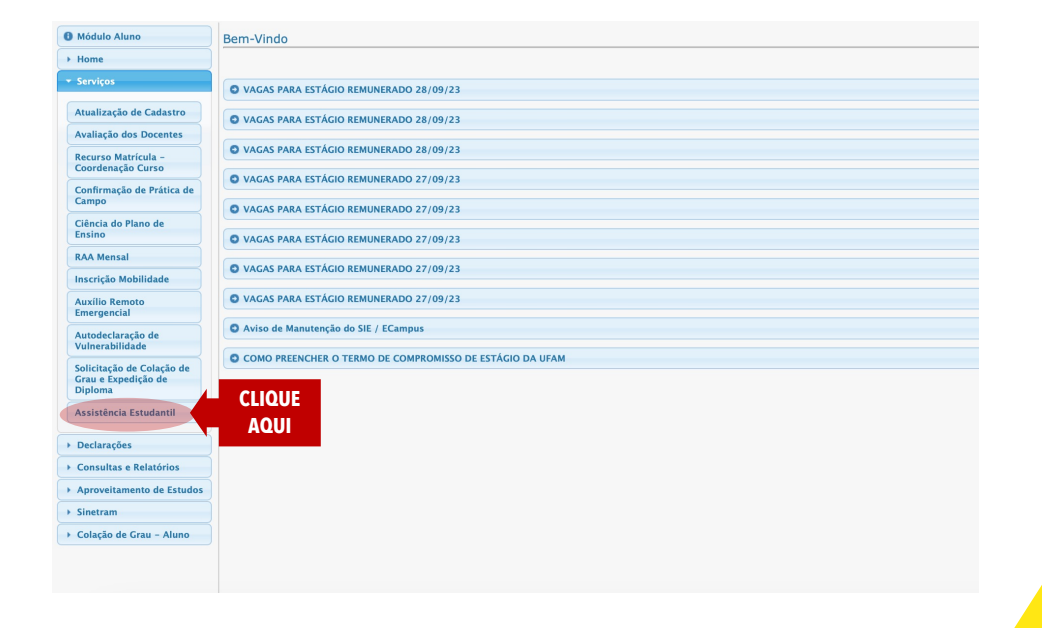

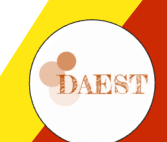

#### Acesse o Link EDITAIS ABERTOS

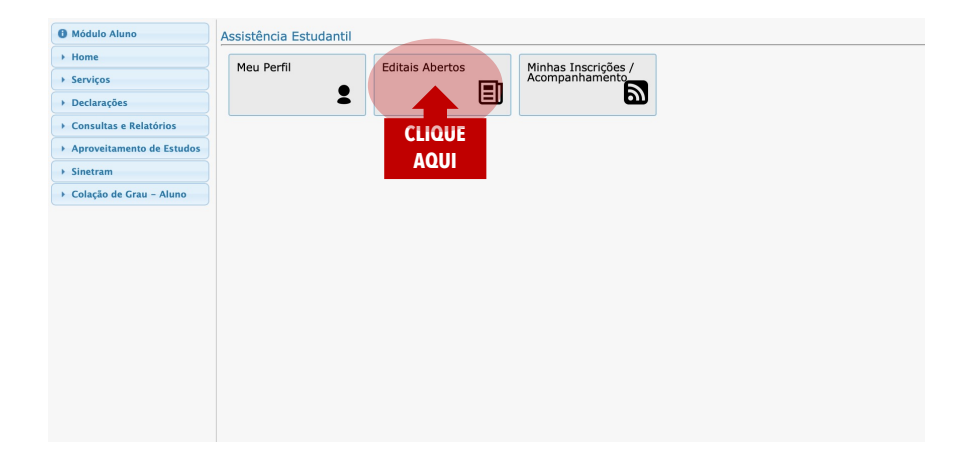

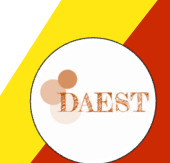

## Agora escolhendo os auxílios...

| O Módulo Aluno                                       | Assistência Estudantil - Solicitação de                                                                           | Auxílios                                                                                                    |                                                                                 |                                                          |                                                           |       |
|------------------------------------------------------|----------------------------------------------------------------------------------------------------|----------------------------------------------------------------------------------------------------|---------------------------------------------------------------------------------|----------------------------------------------------------|-----------------------------------------------------------|-------|
| + Home                                               | Esses auxílias são eferesidos aos dissentes re                                                                    | aularmanta matriculados om dissia                                                                                      | linne das surras da araduasão presenci                                          | al da LIEAM/Manaus, que se encentrem em cituaci          | se de uninershilidade socieesenômisa, alóm de entres est  | árion |
| * Servicos                                           | específicos estabelecidos em edital.                                                                              | gularmence macriculados em discipi                                                                                     | inas dos cursos de graduação presenci                                           | al da orminimanado, que se encondiem em sicuaçã          | ao de valierabilidade socioeconomica, alem de oucros cric | 21105 |
| Surviços                                             | Instruções para a solicitação                                                                                     |                                                                                                    |                                                                                 |                                                          |                                                           |       |
| Atualização de Cadastro                              | 1. Para iniciar, você deve selecionar todos os                                                                    | auxílios que deseja concorrer.                                                                                         |                                                                                 |                                                          |                                                           |       |
| Avaliação dos Docentes                               | <ol> <li>Em cada etapa e, antes de finalizar a sua</li> <li>Preencha todas as informações necessária</li> </ol>   | solicitação, verifique se as informaç<br>s, verifique a obrigatoriedade dos c                                          | ões fornecidas estão corretas.<br>ampos, caso necessário.                       |                                                          |                                                           |       |
| Recurso Matrícula -<br>Coordenação Curso             | <ol> <li>Ao clicar em Avançar as informações serão</li> <li>Qualquer dúvida referente aos requisitos p</li> </ol> | J salvas automaticamente e, o proc<br>para solicitação do(s) auxílio(s), con<br>para solicitação do(s) auxílio(s), con | esso de inscrição pode ser retomado a<br>sulte o edital correspondente clicando | qualquer momento desde que a inscrição não seja<br>aqui. | a finalizada!                                             |       |
| Confirmação de Prática de<br>Campo                   |                                                                                                    |                                                                                                    |                                                                                 |                                                          |                                                           |       |
| Ciência do Plano de<br>Ensino                        |                                                                                                    |                                                                                                    |                                                                                 |                                                          |                                                           |       |
| RAA Mensal                                           | Passos Necessários                                                                                                |                                                                                                    |                                                                                 |                                                          |                                                           |       |
| Inscrição Mobilidade                                 | PASSO 1 PAS                                                                                                    | iSO 2                                                                                                    | PASSO 3                                                                         | PASSO 4                                                  | PASSO 5                                                   |       |
|                                                      | Identificação do Candidato Info                                                                                   | rmações sobre a vida escolar                                                                                           | Informações Familiares                                                          | Dados Socioeconômicos do Candidato                       | Situação Socioeconômica Familiar                          |       |
| Emergencial                                          |                                                                                                    |                                                                                                    |                                                                                 |                                                          |                                                           |       |
| Autodeclaração de                                    | Selecione o tipo de auxilio e a modalidade d                                                                      | e participação                                                                                                    |                                                                                 |                                                          |                                                           |       |
| Vulnerabilidade                                      | # EDITAL TIPO DE AUXÍLIO                                                                                          | REGIME DE CONCORRÊNCIA                                                                                                 | MODALIDADE                                                                      | T NEENCHEN I                                             | ODOJ OJ CAMILOJ                                           |       |
| Solicitação de Colação de<br>Grau e Expedição de     | Edital 001/2024 AUXÍLIO ACADEMICO                                                                                 | ✓ Selecione uma opção                                                                                                  | Selecione uma opção 🕴                                                           | COM ATENÇAO                                              | , ESCOLHER TODOS                                          |       |
| Assistência Estudantil                               | * Campos Obrigatórios                                                                                             | PCD                                                                                                    |                                                                                 | OS AUXILIOS QU                                           | JE QUER PARTICIPAR                                        |       |
| 1. Destantellar                                      |                                                                                                    |                                                                                                    | Voltar                                                                          | iar Inscrição                                            |                                                           |       |
| Declarações                                          |                                                                                                    |                                                                                                    |                                                                                 |                                                          |                                                           |       |
| Consultas e Relatórios     Aproveitamento de Estudos |                                                                                                    |                                                                                                    |                                                                                 |                                                          |                                                           |       |
| ► Sinetram                                           |                                                                                                    |                                                                                                    | D                                                                               | FPOIS                                                    |                                                           |       |
| Colação de Grau - Aluno                              |                                                                                                    |                                                                                                    |                                                                                 |                                                          |                                                           |       |
|                                                      |                                                                                                    |                                                                                                    | L L                                                                             | LIQUE                                                    |                                                           |       |
|                                                      |                                                                                                    |                                                                                                    | 📮 Sugestões   🛞 Reporte                                                         | AQUI                                                     |                                                           |       |
|                                                      |                                                                                                    | © Coor                                                                                                    | denação de Sistemas - CTIC - UFAM - 1                                           | 1.11243                                                  |                                                           |       |
|                                                      |                                                                                                    |                                                                                                    |                                                                                 |                                                          |                                                           |       |
|                                                      |                                                                                                    |                                                                                                    |                                                                                 |                                                          |                                                           |       |
|                                                      |                                                                                                    |                                                                                                    |                                                                                 |                                                          |                                                           |       |
|                                                      |                                                                                                    |                                                                                                    |                                                                                 |                                                          |                                                           |       |
|                                                      |                                                                                                    |                                                                                                    |                                                                                 |                                                          |                                                           |       |
|                                                      |                                                                                                    |                                                                                                    |                                                                                 |                                                          |                                                           |       |
|                                                      |                                                                                                    |                                                                                                    |                                                                                 |                                                          |                                                           |       |
|                                                      |                                                                                                    |                                                                                                    |                                                                                 |                                                          |                                                           |       |
|                                                      |                                                                                                    |                                                                                                    |                                                                                 |                                                          |                                                           |       |
|                                                      |                                                                                                    |                                                                                                    |                                                                                 |                                                          |                                                           |       |
|                                                      |                                                                                                    |                                                                                                    |                                                                                 |                                                          |                                                           |       |
|                                                      |                                                                                                    |                                                                                                    |                                                                                 |                                                          |                                                           |       |
|                                                      |                                                                                                    |                                                                                                    |                                                                                 |                                                          |                                                           |       |

# Um aviso de ATENÇÃO!!!

| Instruções para a solicitação                              |                                                                                                    |                                                                                                    |
|------------------------------------------------------------|----------------------------------------------------------------------------------------------------|----------------------------------------------------------------------------------------------------|
|                                                            |                                                                                                    |                                                                                                    |
|                                                            |                                                                                                    |                                                                                                    |
|                                                            | imente e, o processo de inscrição pode ser retomado a qualquer r<br>s) auxilio(s), consulte o edital correspondente clicando <b>aqui.</b> |                                                                                                    |
|                                                            | Confirmação de Cadastro Atualizado                                                                                                    | x<br>correr, Ao finalizar a INSCRIÇÃO ÚNICA o candidato não poderá refazê-ja ou editá-ja.<br>to deverá comprovar por meio da documentação exigida nos editais as informações |
| prestadas no ato da inscrição, podendo ser inde            | Caro Aluno,<br>Certifique-se que as informações do seu cadastro estão corretas e atualiz                                                  | ndicas ou ainda caso não faça jus ao perfil do auxílio.<br>ada                                                                                                    |
| Passos Necessários                                         | Elas podem ser atualizadas aqui: Atualização Cadastral.                                                                                   | VAI APARECER ESSA PAGINA, VOCE                                                                                                    |
| PASSO 1 PASSO 2                                            | Confirmar Leitura                                                                                                    | SÓ PODERÁ CONTINUAR SE                                                                                                    |
|                                                            |                                                                                                    | CONFIRMAR LEITURA                                                                                                    |
| Selecione o tipo de auxilio e a modalidade de participação |                                                                                                    |                                                                                                    |
| # EDITAL TIPO DE AUXÍLIO REGIME DE COM                     | ICORRÊNCIA MODALIDADE                                                                                                    |                                                                                                    |
| Edital 001/2024 AUXILIO ACADEMICO Ampla Concorre           |                                                                                                    |                                                                                                    |
|                                                            |                                                                                                    |                                                                                                    |
|                                                            |                                                                                                    |                                                                                                    |
|                                                            |                                                                                                    |                                                                                                    |
|                                                            |                                                                                                    |                                                                                                    |
|                                                            |                                                                                                    |                                                                                                    |
|                                                            |                                                                                                    |                                                                                                    |
|                                                            |                                                                                                    |                                                                                                    |
|                                                            | Sugarbar V 🔿 Bagarba un arm                                                                                                    |                                                                                                    |
|                                                            | sugarous   W Reporte un erro                                                                                                    |                                                                                                    |
|                                                            |                                                                                                    |                                                                                                    |

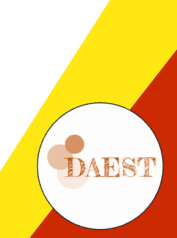

## Preenchendo e seguindo...

| Módulo Aluno                                                | Assistência Estudantil - Solicitacâ                                                                 | io de Auxílios                                                                         |                                                             |                                                   |                                                             |
|-------------------------------------------------------------|----------------------------------------------------------------------------------------------------|----------------------------------------------------------------------------------------|-------------------------------------------------------------|---------------------------------------------------|-------------------------------------------------------------|
| + Home                                                      | Fesses auxílios são oferecidos aos discen                                                           | tes regularmente matriculados em disci                                                 | nlinas dos cursos de graduação presenc                      | ial da LIFAM/Manaus, que se encontrem em situação | de vulnerabilidade socioeconômica, além de outros critérios |
| ▼ Servicos                                                  | específicos estabelecidos em edital.                                                                | ites regularmente maarcalaados em alsei                                                | pintes dos carsos de gradadção presene                      | an de orphyrianaas, que se encontrern en steagao  | de vanerabilitade socieconomica, alem de ouclos enterios    |
|                                                             | Instruções para a solicitação                                                                       |                                                                                        |                                                             |                                                   |                                                             |
| Atualização de Cadastro                                     | 1. Para iniciar, você deve selecionar to                                                            | dos os auxílios que deseja concorrer.                                                  |                                                             |                                                   |                                                             |
| Avaliação dos Docentes                                      | <ol> <li>Em cada etapa e, antes de finalizar</li> <li>Preencha todas as informações nece</li> </ol> | a sua solicitação, verifique se as informa<br>esárias, verifique a obrigatoriedade dos | ções fornecidas estão corretas.<br>campos, caso pecessário. |                                                   |                                                             |
| Recurso Matrícula -                                         | 4. Ao clicar em Avançar as informações                                                              | s serão salvas automaticamente e, o pro                                                | cesso de inscrição pode ser retomado a                      | qualquer momento desde que a inscrição não seja f | inalizada!                                                  |
| Coordenação Curso                                           | 5. Qualquer duvida referente aos requi                                                              | isitos para solicitação do(s) auxilio(s), co                                           | insulte o edital correspondente clicando                    | aqui.                                             |                                                             |
| Confirmação de Prática de<br>Campo                          |                                                                                                    |                                                                                        |                                                             |                                                   |                                                             |
| Ciência do Plano de<br>Ensino                               |                                                                                                    |                                                                                        |                                                             |                                                   |                                                             |
| RAA Mensal                                                  | Passos Necessários                                                                                  |                                                                                        |                                                             |                                                   |                                                             |
| Inscrição Mobilidade                                        | PASSO 1                                                                                             | PASSO 2                                                                                | PASSO 3                                                     | PASSO 4                                           | PASSO 5                                                     |
| Auxílio Remoto                                              | Identificação do Candidato                                                                          | Informações sobre a vida escolar                                                       | Informações Familiares                                      | Dados Socioeconômicos do Candidato                | Situação Socioeconômica Familiar                            |
| Emergencial                                                 |                                                                                                    |                                                                                        |                                                             |                                                   |                                                             |
| Autodeclaração de                                           | Selecione o tipo de auxilio e a modalid                                                             | fade de participação                                                                   |                                                             |                                                   |                                                             |
| Vulnerabilidade                                             | # EDITAL TIPO DE AUXÍ                                                                               | LIO REGIME DE CONCORRÊNCIA                                                             | MODALIDADE                                                  |                                                   |                                                             |
| Solicitação de Colação de<br>Grau e Expedição de<br>Diploma | Edital 001/2024 AUXÍLIO ACADE                                                                       | MICO Ampla Concorrência                                                                | Selecione uma opção 🕴                                       |                                                   |                                                             |
|                                                             | * Campos Obrigatórios                                                                               |                                                                                        |                                                             |                                                   |                                                             |
| Assistencia Estudantii                                      |                                                                                                    |                                                                                        | Voltar                                                      | iar Inscrição                                     |                                                             |
| Declarações                                                 |                                                                                                    |                                                                                        |                                                             |                                                   |                                                             |
| Consultas e Relatórios                                      |                                                                                                    |                                                                                        |                                                             |                                                   |                                                             |
| Aproveitamento de Estudos                                   |                                                                                                    |                                                                                        |                                                             |                                                   |                                                             |
| Sinetram                                                    |                                                                                                    |                                                                                        |                                                             |                                                   |                                                             |
| <ul> <li>Colação de Grau - Aluno</li> </ul>                 |                                                                                                    |                                                                                        | ΑΡός Ο                                                      | ONFIRMAR                                          |                                                             |
|                                                             |                                                                                                    |                                                                                        |                                                             |                                                   |                                                             |
|                                                             |                                                                                                    |                                                                                        | Sugestões O SIST                                            | EMA VOLTA                                         |                                                             |
|                                                             |                                                                                                    | © Coc                                                                                  | ordenação de Siste PARA                                     | A PÁGINA                                          |                                                             |
|                                                             |                                                                                                    |                                                                                        |                                                             |                                                   |                                                             |
|                                                             |                                                                                                    |                                                                                        | AN                                                          | TERIOR                                            |                                                             |
|                                                             |                                                                                                    |                                                                                        |                                                             |                                                   |                                                             |
|                                                             |                                                                                                    |                                                                                        | CLIQ                                                        | UE AQUI                                           |                                                             |
|                                                             |                                                                                                    |                                                                                        |                                                             |                                                   |                                                             |
|                                                             |                                                                                                    |                                                                                        |                                                             |                                                   |                                                             |
|                                                             |                                                                                                    |                                                                                        |                                                             |                                                   |                                                             |
|                                                             |                                                                                                    |                                                                                        |                                                             |                                                   |                                                             |
|                                                             |                                                                                                    |                                                                                        |                                                             |                                                   |                                                             |
|                                                             |                                                                                                    |                                                                                        |                                                             |                                                   |                                                             |
|                                                             |                                                                                                    |                                                                                        |                                                             |                                                   |                                                             |
|                                                             |                                                                                                    |                                                                                        |                                                             |                                                   | DAEST                                                       |
|                                                             |                                                                                                    |                                                                                        |                                                             |                                                   |                                                             |
|                                                             |                                                                                                    |                                                                                        |                                                             |                                                   |                                                             |
|                                                             |                                                                                                    |                                                                                        |                                                             |                                                   |                                                             |

# PASSO 1: Identificação do Candidato

| Ideal     Ideal     I            | Módulo Aluno                 | Assistência Estudantil               |                                                                                                 |                        |                                                |                                  |                    |
|----------------------------------------------------------------------------------------------------|------------------------------|--------------------------------------|-------------------------------------------------------------------------------------------------|------------------------|------------------------------------------------|----------------------------------|--------------------|
| Monitarial     Monitarial     M            | + Home                       | A inscrição foi iniciada Preencha as | demais informações para concluir a sua solicitação.                                             |                        |                                                |                                  |                    |
| <pre>i Outookation i Interritoria da la cantanta e plana interritoria da la cancanta e a plana interritoria da la cancanta e a plana interritoria da la cancata e a plana interritoria da cancanta e a plana interritoria da cancanta e a plana interritoria da cancanta e a plana interritoria da cancanta e a plana interritoria da cancanta e a plana interritoria da cancanta e a plana interritoria da cancanta e a plana interritoria da cancanta e a plana interritoria da canceata e a plana interritoria da canceata e a plana interritoria da canceata e a plana interritoria da canceata e a plana interritoria da cancata e a plana interritoria da canceata e a plana interritoria da can</pre> | <ul> <li>Serviços</li> </ul> | PASSO 1                              | PASSO 2                                                                                         | PASSO 3                | PASSO 4                                        | PASSO 5                          |                    |
| <pre>• Center set set set set set set set set set set</pre>                                                                                                    | Declarações                  | Identificação do Candidato           | Informações sobre a vida escolar                                                                | Informações Familiares | Dados Socioeconômicos do Candidato             | Situação Socioeconômica Familiar |                    |
| <pre> Prove the section of the section of the secti</pre> | Consultas e Relatórios       | ENDEREÇO:                            |                                                                                                 |                        |                                                |                                  |                    |
| Image: Start Start                                                                                                    | Aproveitamento de Estudos    | PASSO 1: IDENTIFICAÇÃO DO CAND       | IDATO                                                                                           |                        |                                                |                                  |                    |
| • Cackpie de crear antemi                                                                                                    | → Sinetram                   | Nome:                                | •                                                                                               |                        |                                                |                                  |                    |
| <pre>mere care de parenteror.</pre>                                                                                                    | Colação de Grau - Aluno      | Nome social (Resolução CONSUNI 00    | J8/2015):                                                                                       | Base / Car /           | Etwine Develo                                  |                                  |                    |
| Curre: Chross compatche *** destricule: 118247 Forma des ingresses: SSU - PF11 (fie: Nub, Ronds als 1.5) ************************************                                                                                                    |                              | Data de Nascimento: 10/05/2000       | Naturalidade: MAUES-AM                                                                          | RG:                    | Etha, Paloa                                    | CPF:                             |                    |
| Enabli Enablis Endocylini SoutTERION   Orientação Sexual: Netrosenal i Mentaños e sexualisation o a sexualisation de sexualisation de sexualisation                                    |                              | Curso: Ciência da Computação         | Nº de Matrícula: 21852437                                                                       | Forma de In            | gresso: SISU - PPI1 (Esc. Pub., Renda até 1.5) | Período: 11                      | Coeficiente: 5.776 |
| orientegio Securi: interescuii ()   if person com deridencia? Noi:   if person com transtaturos globals de desenvolviment?   if person com transtaturos globals de desenvolviment?   if person companies/es/ so contrastaturos globals de globals de globals de desenvolviment/es/ so candidato(s) (se for o case):   if person de desenvolviment/es/ so candidato(s) (se for o case):   if person de desenvolviment/es/ so candidato(s) (se for o cas                                                                                                    |                              | Email:                               | Estado Civil: SOLTEIRO(A)                                                                       |                        |                                                |                                  |                    |
| f gassa com derdonktorker Visi (<br>f gassa com constantente of policies (<br>Tenter on enterhence at supression of a supression of a supression o   |                              | Orientação Sexual: heterosexual      | Identidade de Gênero: Homem C<br>É o homem que se identifica cor<br>biológico com o qual nasceu | iis •<br>n o sexo      |                                                |                                  |                    |
| f gesso con trastorios globals de deservolvinent? [6] {     HOLERCO LO CISCHTE:     M: 17/2    Marco    CE: 01000     Hole de deferência:     Hole de deferência:     Hole deferência:     Hole deferência:     Hole deferênci       |                              | É pessoa com deficiência? Não        |                                                                                                 |                        |                                                |                                  |                    |
| ENDERCY OF ORGEN DO DISCENTE:   M::::::::::::::::::::::::::::::::::::                                                                                                    |                              | É pessoa com transtornos globais de  | desenvolvimento? Nã ‡                                                                           |                        |                                                |                                  |                    |
| Rue: Nr. 1374 Barroc CEP: 60309-000<br>Proto de Referência de sua rode de apolo:<br>Nome: 555 Grau de Parentesce: UUROS = t Telefone de Referência: (09) 9999-9999<br>Porto de Referência: (555 Bairroc S55 CEP; 9999-999<br>Porto de Referência: (555 Nr. 0 Bairroc S55 CEP; 9999-999<br>Porto de Referência: (555 Nr. 0 Bairroc CEP 60305 OS<br>Você tem filhos?* Sim 0 Não Em caso afirmativo, quantes? CAMPOS OS<br>CAMPOS OS<br>CAMPOS D'<br>Tem outras degendentes? * Sim 0 Não Em caso afirmativo, quantes? CAMPOS<br>Nome do cónjuge ou companheiro(a) do candidato(a) (se for o caso): (0) 9999-9999<br>* campos Obrigatórios                                                                                                    |                              | ENDEREÇO DE ORIGEM DO DISCENT        | E:                                                                                              |                        |                                                |                                  |                    |
| Ventoria       Particular         Ventoria       Ferrentecia         Nome:       SS         Nome:       SS         Porto de Referência:       SS         Porto de Referência:       SS         Nome do cônjuge ou companheiro(a) do candidato(a) (se for o case):       (m) 99999-9999         Voia tem filhos?*       Smi @ Não         Tem outros dependentes? *       Smi @ Não         Telefone do cônjuge ou companheiro(a) do candidato(a) (se for o case):       (m) 99999-9999         * Ampos Obrigatórios       Velar                                                                                                    |                              | Rua:                                 | Nº: 1574                                                                                        | Bairro:                |                                                | CEP: 69190-000                   |                    |
| Indigite uma gasso at referencia as sur rea es apoe:<br>Nor::::::::::::::::::::::::::::::::::::                                                                                                    |                              | Telefone:                            | Ponto de Referencia:                                                                            |                        |                                                |                                  |                    |
| Nome: 555<br>Nen @ Bairro: 555<br>Proto de Referência: 555<br>Proto de Referência: 555<br>Proto de Referência: 555<br>Proto de Referência: 555<br>Presencement<br>Vocêt tem filhos?*<br>Tem outros dependentes? *<br>Nome do chijuge ou companheiro(a) do candidato(a) (se for o caso):<br>* Campos Obrigatéries<br>* Campos Obrigatéries<br>Votar Avançar                                                                                                    |                              | indique una pessoa de referencia da  | i sua rede de apolo.                                                                            |                        |                                                |                                  |                    |
| Rue: 555 Nº: 0 Bairre: 555 CEF: 9999-999 Ponto de Referência: 555 PONTO de Referência: 555 PONTO de Senformativo, quantos?  Tem outros dependentes? * Sm 0 Nõ Em caso afirmativo, quantos?  Tem outros dependentes? * Sm 0 Nõ Em caso afirmativo, quantos?  Telefone do cônjuge ou companheiro(s) do candidato(s) (se for o caso): (()) 99999-999 *Campos Obrigatórios Votar Avançar                                                                                                    |                              | Nome: 555                            |                                                                                                 | Grau de Pare           | ourkos ÷                                       | Telefone de Referência:          | (aa) aaaaa-aaai    |
| Period de Referência: [SS]<br>INFORMAÇÕES ADICIONAIS<br>Você tem filhos?* Sin @ Não Em caso afirmativo, quantos? C<br>Tem outros depuige ou companheiro(a) do candidato(a) (se for o caso):<br>Tem outros de chiuge ou companheiro(a) do candidato(a) (se for o caso):<br>* Campos Obrigatórios<br>Volar Avançar                                                                                                    |                              | Rua: SSS                             | Nº: 0                                                                                           | Bairro: SSS            |                                                | CEP: 99999-999                   |                    |
| INFORMAÇÕES ADECIONALIS       TODOS OS         Vocè tem filhos?*       Sm 0 Não Em caso afirmativo, quantos?         Tem outros dependentes?       Sm 0 Não Em caso afirmativo, quantos?         Nome do chijuge ou companheiro(a) do candidato(a) (se for o caso):       CAMPOS         Teléforma do chijuge ou companheiro(a) do candidato(a) (se for o caso):       Imposed programme and the chijuge ou companheiro(a) do candidato(a) (se for o caso):         * Campos Obrigatórios       Votar Avançar                                                                                                    |                              | Ponto de Referência: SSS             |                                                                                                 |                        | PREENCHER                                      |                                  |                    |
| Vocé tem filhos?*                                                                                                    |                              | INFORMAÇÕES ADICIONAIS               |                                                                                                 |                        | TODOS OS                                       |                                  |                    |
| Tem outros dependentes? *       Sim 0 Não Em caso afirmativo, quantos?       C         Nome do cônjuge ou companheiro(a) do candidato(a) (se for o caso):       Image: Companheiro(a) do candidato(a) (se for o caso):         Telefone do cônjuge ou companheiro(a) do candidato(a) (se for o caso):       Image: Companheiro(a) do candidato(a) (se for o caso):         * Campos Obrigatórios       Voltar                                                                                                    |                              | Você tem filhos?*                    | Sim O Não Em caso afirmativo, qua                                                               | intos?                 | CAMPOS                                         |                                  |                    |
| Nome do cônjuge ou companheiro(a) do candidato(a) (se for o caso): Telefone do cônjuge ou companheiro(a) do candidato(a) (se for o caso): (0) 99999-9999 * Campos Obrigatórios Votar Avançar                                                                                                    |                              | Tem outros dependentes? *            | Sim O Não Em caso afirmativo, qua                                                               | intos?                 | CHIIII UJ                                      | •                                |                    |
| Telefons do cônjuge ou companheiro(a) do candidato(a) (se for o caso): (0) 99999-9999:<br>+ Campos Obrigatórios<br>Votar Avançar                                                                                                    |                              | Nome do cônjuge ou companheiro(a     | ) do candidato(a) (se for o caso):                                                              |                        |                                                |                                  |                    |
| * Campos Obrigatórios                                                                                                    |                              | Telefone do cônjuge ou companheiro   | o(a) do candidato(a) (se for o caso): (99) 9999                                                 | 19-999!                |                                                |                                  |                    |
| Votar Avanger                                                                                                    |                              | * Campos Obrigatórios                |                                                                                                 |                        |                                                |                                  |                    |
|                                                                                                    |                              |                                      |                                                                                                 | Voltar Ava             | nçar                                           |                                  |                    |
|                                                                                                    |                              |                                      |                                                                                                 |                        |                                                |                                  |                    |

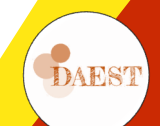

# PASSO 2: Informações sobre a vida escolar

| Módulo Aluno                    | Assistência Estudantil          |                                  |                                 |                                    |                                  |
|---------------------------------|---------------------------------|----------------------------------|---------------------------------|------------------------------------|----------------------------------|
| + Home                          | PASSO 1                         | PASSO 2                          | PASSO 3                         | PASSO 4                            | PASSO 5                          |
| → Serviços                      | Identificação do Candidato      | Informações sobre a vida escolar | Informações Familiares          | Dados Socioeconômicos do Candidato | Situação Socioeconômica Familiar |
| <ul> <li>Declarações</li> </ul> | PASSO 2: INFORMAÇÕES SOBRE A VI | DA ESCOLAR                       |                                 |                                    |                                  |
| Consultas e Relatórios          | Já cursou outra graduação?      | ⊖ Sim ⊖ Não                      |                                 |                                    |                                  |
| Aproveitamento de Estudos       | Escola do Ensino Médio          | Esc. Pública 💠                   |                                 |                                    |                                  |
| > Sinetram                      |                                 |                                  |                                 |                                    |                                  |
| ➤ Colação de Grau - Aluno       | * Campos Obrigatorios           |                                  |                                 | PREENCHER TOD                      |                                  |
|                                 |                                 |                                  | Voltar Avançar                  | CAMPOS E AVA                       | NCAR                             |
|                                 |                                 |                                  |                                 |                                    | 3                                |
|                                 |                                 |                                  |                                 |                                    |                                  |
|                                 |                                 |                                  |                                 |                                    |                                  |
|                                 |                                 |                                  |                                 |                                    |                                  |
|                                 |                                 |                                  |                                 |                                    |                                  |
|                                 |                                 |                                  |                                 |                                    |                                  |
|                                 |                                 |                                  |                                 |                                    |                                  |
|                                 |                                 |                                  |                                 |                                    |                                  |
|                                 |                                 |                                  |                                 |                                    |                                  |
|                                 |                                 |                                  |                                 |                                    |                                  |
|                                 |                                 |                                  |                                 |                                    |                                  |
|                                 |                                 |                                  |                                 |                                    |                                  |
|                                 |                                 |                                  |                                 |                                    |                                  |
|                                 |                                 |                                  |                                 |                                    |                                  |
|                                 |                                 |                                  |                                 |                                    |                                  |
|                                 |                                 |                                  |                                 |                                    |                                  |
|                                 |                                 |                                  | -                               |                                    |                                  |
|                                 |                                 |                                  | ≓ Sugestões   🏽 Reporte um erro |                                    |                                  |
|                                 |                                 |                                  |                                 |                                    |                                  |
|                                 |                                 |                                  |                                 |                                    |                                  |
|                                 |                                 |                                  |                                 |                                    |                                  |
|                                 |                                 |                                  |                                 |                                    |                                  |

# PASSO 3: Informações familiares

| Módulo Aluno                 | Assistência Estudantil                     |                                                    |                                                 |                                               |             |                                  |  |  |  |  |  |
|------------------------------|--------------------------------------------|----------------------------------------------------|-------------------------------------------------|-----------------------------------------------|-------------|----------------------------------|--|--|--|--|--|
| + Home                       | PASSO 1                                    | PASSO 2                                            | PASSO 3                                         | PASSO 4                                       |             | PASSO 5                          |  |  |  |  |  |
| <ul> <li>Serviços</li> </ul> | Identificação do Candidato                 | Informações sobre a vida escolar                   | Informações Familiares                          | Dados Socioeconômicos do Candida              | ato         | Situação Socioeconômica Familiar |  |  |  |  |  |
| ▸ Declarações                | PASSO 3: INFORMAÇÕES FAMILIAR              | RES                                                |                                                 |                                               |             |                                  |  |  |  |  |  |
| Consultas e Relatórios       | DADOS DO PAI                               |                                                    |                                                 |                                               |             |                                  |  |  |  |  |  |
| + Aproveitamento de Estudos  | Nome do Pai (ou pessoa que exerce          | e essa função): SSS                                |                                                 |                                               |             |                                  |  |  |  |  |  |
| Sinetram                     | Rua: SSS                                   | Nº: 0                                              | Bairro: SSS                                     | CEP:                                          | 99999-999   | Celular: (99) 99999-9999         |  |  |  |  |  |
| › Colação de Grau - Aluno    | DADOS DO MÃE                               |                                                    |                                                 |                                               |             |                                  |  |  |  |  |  |
|                              | Nome da Mãe (ou pessoa que exerc           | ne da Mãe (ou pessoa que exerce essa função): * SS |                                                 |                                               |             |                                  |  |  |  |  |  |
|                              | Rua: * SS                                  | Nº: * 0                                            | Bairro: * SSS                                   | CEP:                                          | * 99999-999 | Celular: * (99) 99999-9999       |  |  |  |  |  |
|                              | Situação civil dos pais *: Nunca viv       | veram juntos 🗘                                     |                                                 |                                               |             |                                  |  |  |  |  |  |
|                              | Você mora com: Outra Situação              | \$ ALUGAD                                          | 0                                               |                                               | PREENC      | HER                              |  |  |  |  |  |
|                              | SOLICITAÇÃO DE AUXÍLIO: *                  |                                                    |                                                 |                                               | TODOC       | 05                               |  |  |  |  |  |
|                              | O É minha 1ª solicitação. Eu ou out        | tro membro do meu grupo familiar nunca solicita    | imos anteriormente.                             |                                               | 10003       | 05                               |  |  |  |  |  |
|                              | 🔿 Eu ou outra pessoa do meu grup           | o familiar já solicitamos anteriormente e FOI DE   | FERIDO.                                         |                                               | САМР        | 05                               |  |  |  |  |  |
|                              | 🔿 Eu ou outra pessoa do meu grup           | o familiar já solicitamos anteriormente e NÃO FC   | DI DEFERIDO.                                    |                                               | C.A.I.I     |                                  |  |  |  |  |  |
|                              | Outra(s) pessoa(s) do meu grup             | o familiar está participando deste edital.         |                                                 |                                               |             |                                  |  |  |  |  |  |
|                              | <ul> <li>Nenhuma das situações.</li> </ul> |                                                    |                                                 |                                               |             |                                  |  |  |  |  |  |
|                              | CONTE-NOS UM POUCO DE SUA CO               | NDIÇÃO SOCIOECONÔMICA E O MOTIVO DA SOL            | ICITAÇÃO DO AUXÍLIO *                           |                                               |             |                                  |  |  |  |  |  |
|                              | \$5555555555555555555555555555555555555    | 22222222222222222222222222222222222222             | ISSSSSSSSSSSSSSSSSSSSSSSSSSSSSSSSSSS<br>ISSSSSS | 55555555555555<br>555555555555555<br>55555555 |             |                                  |  |  |  |  |  |
|                              |                                            |                                                    |                                                 |                                               |             |                                  |  |  |  |  |  |

\* Campos Obrigatórios

Voltar Avançar

#### PASSO 4: Dados Socioeconômicos do Candidato

| Home                      | PASSO 1                                                                                         | PASSO 2                                       | PASSO 3                                 | PASSO 4                                               | PASSO 5                          |  |  |  |  |  |
|---------------------------|-------------------------------------------------------------------------------------------------|-----------------------------------------------|-----------------------------------------|-------------------------------------------------------|----------------------------------|--|--|--|--|--|
| epilcos                   | Identificação do Candidato                                                                      | Informações sobre a vida escolar              | Informações Familiares                  | Dados Socioeconômicos do Candidato                    | Situação Socioeconômica Familiar |  |  |  |  |  |
|                           |                                                                                                 |                                               |                                         |                                                       |                                  |  |  |  |  |  |
| reciarações               | PASSO 4: DADOS SOCIOECONÔN                                                                      | 4ICOS DO CANDIDATO                            |                                         |                                                       |                                  |  |  |  |  |  |
| onsultas e Relatórios     | Qual a situação atual da moradi                                                                 | a?* Própria O Alugado - Financiado - Cedido/  | Com terceiros/RUNI/Acolhido provisoriam | sente em Instituição                                  |                                  |  |  |  |  |  |
| Aproveitamento de Estudos | Caso seja Alugado, informe o                                                                    | valor: 200.00                                 |                                         |                                                       |                                  |  |  |  |  |  |
| Sinetram                  | Qual o meio de transporte utiliz                                                                | ado para se deslocar até o Campus ? *         |                                         |                                                       |                                  |  |  |  |  |  |
| Colação de Grau - Aluno   | Linhas de ônibus urbano.                                                                        |                                               |                                         |                                                       |                                  |  |  |  |  |  |
|                           | Linhas de ônibus intermunicip                                                                   | Jal.                                          |                                         |                                                       |                                  |  |  |  |  |  |
|                           | Moto-táxi                                                                                       |                                               |                                         |                                                       |                                  |  |  |  |  |  |
|                           | Barco/ Baisa                                                                                    |                                               |                                         |                                                       |                                  |  |  |  |  |  |
|                           | Condução própria:                                                                               |                                               |                                         |                                                       |                                  |  |  |  |  |  |
|                           | Carro                                                                                           |                                               |                                         |                                                       |                                  |  |  |  |  |  |
|                           | Moto                                                                                            |                                               |                                         |                                                       |                                  |  |  |  |  |  |
|                           | Bicicleta                                                                                       |                                               |                                         |                                                       |                                  |  |  |  |  |  |
|                           | 🗹 A pé                                                                                          |                                               |                                         |                                                       |                                  |  |  |  |  |  |
|                           | Carona                                                                                          |                                               |                                         |                                                       |                                  |  |  |  |  |  |
|                           | Outros                                                                                          |                                               |                                         |                                                       |                                  |  |  |  |  |  |
|                           | Possui vínculo empregatício*:                                                                   | Sim O Não                                     |                                         |                                                       |                                  |  |  |  |  |  |
|                           | Faz atividade acadêmica remun                                                                   | arada na Ufam ou em outras Instituições (PIf  | JIC, Monitoria, Estágio, etc)?* 🔾 Sir   | m 🔿 Não                                               |                                  |  |  |  |  |  |
|                           | Em caso positivo, gral/le).                                                                     |                                               |                                         |                                                       | Valor (8t): 700.00               |  |  |  |  |  |
|                           | F Elli caso positivo, qual(is).                                                                 |                                               |                                         |                                                       | Valor (ics): 700.00              |  |  |  |  |  |
|                           | Possul vinculo com algum bener                                                                  | icio e/ou serviços da Assistencia Estudantii/ | Sim Nao                                 |                                                       |                                  |  |  |  |  |  |
|                           | Em caso positivo, qual(is):                                                                     |                                               |                                         |                                                       |                                  |  |  |  |  |  |
|                           | Outros                                                                                          | oradia Auxilio Creche Auxilio Matdac          | Auxilio Internet Promisaes Boisa        | Permanenda/MECInclusad DigitalRURUni                  | Boisa EuApoio                    |  |  |  |  |  |
|                           | 1                                                                                               |                                               |                                         |                                                       |                                  |  |  |  |  |  |
|                           | DESPESAS MENSAIS DO ALUNO,                                                                      |                                               |                                         |                                                       |                                  |  |  |  |  |  |
|                           | V**SOU FINANCEIRAMENTE IN                                                                       | DEPENDENTE (**marque essa opçao somente       | se voce estudante/candidato for un      | ico responsavel por sua subsistencia (receitas e desp | Esses dados                      |  |  |  |  |  |
|                           | Moradia (aluquel, energia, água, etc                                                            | )                                             | ESPECIFICAÇÃO                           |                                                       | nyesisen heter som               |  |  |  |  |  |
|                           |                                                                                                 |                                               | 333                                     | 200.00                                                | precisalit bater com             |  |  |  |  |  |
|                           | Saude (gastos com medicação conti                                                               | nua, piano de saude, etc)                     | SSSSS                                   | 50.00                                                 | os extratos                      |  |  |  |  |  |
|                           | Alimentação                                                                                     |                                               | SSSSS                                   | 200.00                                                | hancárias a as                   |  |  |  |  |  |
|                           | Educação (Livros, cópias, mensalida                                                             | de de escola, cursos, etc)                    | cecce                                   | 200.00                                                | Dalicarius, e us                 |  |  |  |  |  |
|                           | Terrents                                                                                        |                                               | 3333                                    | 200.00                                                | gastos não podem                 |  |  |  |  |  |
|                           | Transporte                                                                                      |                                               | \$\$\$\$                                | 50.00                                                 | cor majoros que os               |  |  |  |  |  |
|                           | Outros                                                                                          |                                               | SSSSS                                   | 0.00                                                  | sei maiores que os               |  |  |  |  |  |
|                           |                                                                                                 |                                               |                                         | Total de Desnesas: 700.00                             | valores recebidos                |  |  |  |  |  |
|                           |                                                                                                 |                                               |                                         |                                                       |                                  |  |  |  |  |  |
|                           | INFORMAÇÕES FAMILIARES                                                                          |                                               |                                         |                                                       |                                  |  |  |  |  |  |
|                           | 1. Quantas pessoas, incluindo vo                                                                | ocê, vivem de renda da família?* 1            |                                         |                                                       |                                  |  |  |  |  |  |
|                           | 2. Caso a sua família seja atendi                                                               | da por um ou mais programas de transferênc    | ias de renda, assinale abaixo:          |                                                       |                                  |  |  |  |  |  |
|                           | 🗌 Programa Bolsa Família                                                                        |                                               |                                         |                                                       |                                  |  |  |  |  |  |
|                           | BPC – Benefício de Prestação Cor                                                                | ıtinuada                                      |                                         |                                                       |                                  |  |  |  |  |  |
|                           | PET - Programa de Erradicação d                                                                 | o Trabalho Infantil                           |                                         |                                                       |                                  |  |  |  |  |  |
|                           | Outros, Especifique:                                                                            |                                               |                                         |                                                       |                                  |  |  |  |  |  |
|                           | 🛛 Não se aplica                                                                                 |                                               |                                         |                                                       |                                  |  |  |  |  |  |
|                           |                                                                                                 |                                               |                                         |                                                       |                                  |  |  |  |  |  |
|                           | 3. SITUAÇÕES NO NÚCLEO FAMI                                                                     | LIAR (Marque se ocorrer algum(ns) desse(s)    | caso(s))                                |                                                       |                                  |  |  |  |  |  |
|                           | Uso e/ou abuso de substâncias p                                                                 | icoativas iicitas e/ou ilicitas               |                                         |                                                       |                                  |  |  |  |  |  |
|                           | Doenças Crônicas                                                                                |                                               |                                         |                                                       |                                  |  |  |  |  |  |
|                           | Deficiencia                                                                                     |                                               |                                         |                                                       |                                  |  |  |  |  |  |
|                           | Pessoa em cumprimento de pena                                                                   | em regime rechado                             |                                         |                                                       |                                  |  |  |  |  |  |
|                           |                                                                                                 |                                               |                                         |                                                       |                                  |  |  |  |  |  |
|                           | Violências (física, psicológica, sex                                                            | kuai, patrimoniai e outras)                   |                                         |                                                       |                                  |  |  |  |  |  |
|                           | Violências (física, psicológica, sex Outros, Especifique:                                       | ual, patrimonial e outras)                    |                                         |                                                       | DA                               |  |  |  |  |  |
|                           | Violências (física, psicológica, sex                                                            | kuai, patrimoniai e outras)                   |                                         |                                                       |                                  |  |  |  |  |  |
|                           | Violências (física, psicológica, sex Outros, Especifique:  Não se aplica  * Campos Obrigatórios | uai, patrimoniai e outrasj                    |                                         |                                                       |                                  |  |  |  |  |  |

#### PASSO 5: Situação Socioeconômica Familiar

| 0 Módulo Aluno               | Assistência Estudantil                                    |                                                        |                                      |                                    |                                  |  |  |  |  |  |
|------------------------------|-----------------------------------------------------------|--------------------------------------------------------|--------------------------------------|------------------------------------|----------------------------------|--|--|--|--|--|
| + Home                       | PASSO 1                                                   | PASSO 2                                                | PASSO 3                              | PASSO 4                            | PASSO 5                          |  |  |  |  |  |
| <ul> <li>Serviços</li> </ul> | Identificação do Candidato                                | Informações sobre a vida escolar                       | Informações Familiares               | Dados Socioeconômicos do Candidato | Situação Socioeconômica Familiar |  |  |  |  |  |
| + Declarações                | Observações:                                              |                                                        |                                      |                                    |                                  |  |  |  |  |  |
| Consultas e Relatórios       | Incluir TODOS os membros da família                       | a. Caso algum membro familiar não possua renda, co     | locar "0,00"                         |                                    |                                  |  |  |  |  |  |
| Aproveitamento de Estudos    | <ul> <li>Caso a criança para a quai deseja con</li> </ul> | icorrer o Auxilio creche esteja sob sua guarda, voce   | devera relaciona-la como filmo(a) no | campo de parentesco                |                                  |  |  |  |  |  |
| → Sinetram                   | PASSO 5: SITUAÇÃO SOCIOECONÔN                             | IICA FAMILIARES (INCLUINDO TAMBÉM DO CA                | NDIDATO)                             |                                    |                                  |  |  |  |  |  |
| → Colação de Grau - Aluno    | 0 de 1 componentes familiares ad                          | 0 de 1 componentes familiares adicionados.             |                                      |                                    |                                  |  |  |  |  |  |
|                              |                                                           |                                                        |                                      |                                    |                                  |  |  |  |  |  |
|                              | CPF: *                                                    | CPF: * None: * Parentesco; *                           |                                      |                                    |                                  |  |  |  |  |  |
|                              |                                                           |                                                        | SSSSSS                               | CANDID                             | ATO \$                           |  |  |  |  |  |
|                              | Data de Nascimento: *                                     |                                                        | Idade: *                             | Idade: *                           |                                  |  |  |  |  |  |
|                              | 20/02/2000                                                |                                                        | 23 anos 11                           | 23 anos 11 meses                   |                                  |  |  |  |  |  |
|                              | Estado Civil *                                            |                                                        | Cidade onde reside *                 |                                    |                                  |  |  |  |  |  |
|                              | Solteiro(a)                                               |                                                        | MANAUS                               |                                    |                                  |  |  |  |  |  |
|                              | É nerros com deficiência: *                               |                                                        | Eccelaridado: *                      | Ocupación                          | *                                |  |  |  |  |  |
|                              | Não \$                                                    |                                                        | Médio Completo                       | ¢ ESTUDAN                          | TE                               |  |  |  |  |  |
|                              | Renda Bruta Mês 1 (R\$): *                                |                                                        | Renda Bruta Mês 2 (R\$):             | * Média da I                       | Renda (R\$): *                   |  |  |  |  |  |
|                              | 700.00                                                    |                                                        | 700.00                               | 700.00                             |                                  |  |  |  |  |  |
|                              | GRUPO A QUE PERTENCE (Selecione                           | im ou mais grupos que contemple a realidade socioe     | conômica do candidato e componente   | familiar declarado)                |                                  |  |  |  |  |  |
|                              | G1: Trabalhadores assalariados/ser                        | vidores público civis e militares<br>itual ou informal |                                      |                                    |                                  |  |  |  |  |  |
|                              | G3: Desemprego                                            |                                                        |                                      |                                    |                                  |  |  |  |  |  |
|                              | G5: Aposentado/Pensionista                                |                                                        |                                      |                                    |                                  |  |  |  |  |  |
|                              | G6: Proprietário de empresa ou min                        | ro-empresa<br>z ou similares                           |                                      |                                    |                                  |  |  |  |  |  |
|                              | G8: Beneficiário de Assistência Soc                       | al: BPC/LOAS                                           |                                      |                                    |                                  |  |  |  |  |  |
|                              | Gy: Menores de 17 anos 11 meses                           | e 29 dias                                              |                                      |                                    |                                  |  |  |  |  |  |
|                              |                                                           |                                                        |                                      |                                    |                                  |  |  |  |  |  |
|                              |                                                           |                                                        | Adicionar Comp                       | ionente                            |                                  |  |  |  |  |  |
|                              |                                                           |                                                        |                                      |                                    |                                  |  |  |  |  |  |

Insira aqui os componentes de seu núcleo familiar. Faça com calma e veja que cada pessoa pode fazer parte de um ou mais grupos de renda.

Antes de preencher essa parte, recomendamos que veja o Edital e anote num papel todos os membros e seus respectivos grupos. Aproveite também e veja que documentos vai precisar fazer upload para cada membro de seu núcleo familiar.

## PASSO 5: Situação Socioeconômica Familiar

| ierviços               | CMOOV 1                              |                               |                            | DACCO 2                                   |                                                    |                                          |                             | PASSO 2                               |                  | 10.4                     |                                 | DASSO E             |             |             |      |
|------------------------|--------------------------------------|-------------------------------|----------------------------|-------------------------------------------|----------------------------------------------------|------------------------------------------|-----------------------------|---------------------------------------|------------------|--------------------------|---------------------------------|---------------------|-------------|-------------|------|
| viços                  | Identificação do Ca                  | ondidato                      |                            | Informações r                             | obre a vida escol                                  | ar                                       |                             | Informações Familiaror                | PA               | los Socioeconômicos do C | andidato                        | Situação Socioeconô | mica Famili | ur.         |      |
|                        | Identificação do Ca                  | maidato                       |                            | intormações s                             | obre a viua escol                                  | aı                                       |                             | informações Parminares                | Dat              | os socioeconomicos do c  | andidato                        | Situação Socioecono | mica Famin  | "           |      |
| larações               | Observações:                         |                               |                            |                                           |                                                    |                                          |                             |                                       |                  |                          |                                 |                     |             |             |      |
| sultas e Relatórios    | Incluir TODOS o     Caso a crianca n | s membros                     | da familia.<br>Ieseía con  | . Caso algum me                           | mbro familiar nac<br>Treche esteia sob             | sua quarda                               | sa, colocar<br>vorê deve    | r "0,00"<br>vá relacioná-la como filh | o(a) no campo    | le narentesco            |                                 |                     |             |             |      |
| oveitamento de Estudos | - case a crianga p                   | and a quart                   | icocja com                 |                                           | neene esteja sos                                   |                                          |                             |                                       | o(u) no compo    | e parenteses             |                                 |                     |             |             |      |
| etram                  | PASSO 5: SITUA                       | ção socio                     | ECONÔM                     | ICA FAMILIARE                             | S (INCLUINDO                                       | TAMBÉM DO                                | D CANDID                    | DATO)                                 |                  |                          |                                 |                     |             |             |      |
| ação de Grau - Aluno   | 0 de 1 compone                       | entes famil                   | iares adi                  | cionados.                                 |                                                    |                                          |                             |                                       |                  |                          |                                 |                     |             |             |      |
|                        |                                      |                               |                            |                                           |                                                    |                                          |                             |                                       |                  |                          |                                 |                     |             |             |      |
|                        | CPF: *                               |                               |                            |                                           |                                                    |                                          |                             | Nome: *                               |                  |                          | Parentesco                      | *                   |             |             |      |
|                        |                                      |                               |                            |                                           |                                                    |                                          |                             | SSSSSS                                |                  |                          | CANDIDA                         | • o                 |             |             |      |
|                        | Data de Nasciment                    | :0: *                         |                            |                                           |                                                    |                                          |                             | Idade: *                              |                  |                          |                                 |                     |             |             |      |
|                        | 20/02/2000                           |                               |                            |                                           |                                                    |                                          |                             | 23 anos                               | 11 mes           | es                       |                                 |                     |             |             |      |
|                        | Estada Civil #                       |                               |                            |                                           |                                                    |                                          |                             | Cidada anda ma                        | ide #            |                          |                                 |                     |             |             |      |
|                        | Solteiro(a)                          |                               | ٥                          |                                           |                                                    |                                          |                             | MANAUS                                | ide -            |                          |                                 |                     |             |             |      |
|                        |                                      |                               |                            |                                           |                                                    |                                          |                             |                                       |                  |                          |                                 |                     |             |             |      |
|                        | É pessoa com defic                   | :iência: *                    |                            |                                           |                                                    |                                          |                             | Escolaridade: *                       | -                |                          | Ocupação:                       | -                   |             |             |      |
|                        | Nao                                  |                               | •                          |                                           |                                                    |                                          |                             | Medio Complet                         | 0                | •                        | ES FUDANT                       | C                   |             |             |      |
|                        | Renda Bruta Mês 1                    | (R\$): *                      |                            |                                           |                                                    |                                          |                             | Renda Bruta Mê                        | s 2 (R\$): *     |                          | Média da R                      | nda (R\$): *        |             |             |      |
|                        | 700.00                               |                               |                            |                                           |                                                    |                                          |                             | 700.00                                |                  |                          | 700.00                          |                     |             |             |      |
|                        | GRUPO A QUE PE                       | ERTENCE (Si                   | elecione u<br>iados/seru   | m ou mais grupo<br>édores núblico cir     | s que contemple                                    | a realidade so                           | ocloeconôi                  | mica do candidato e com               | ponente familiar | declarado)               |                                 |                     |             |             |      |
|                        | G2: Trabalhad                        | ores autôno                   | mos/event                  | tual ou informal                          | no e mintoreo                                      |                                          |                             |                                       |                  |                          |                                 |                     |             |             |      |
|                        | G3: Desempre<br>G4: Trabalhad        | go<br>or Rural                |                            |                                           |                                                    |                                          |                             |                                       |                  |                          |                                 |                     |             |             |      |
|                        | G5: Aposentad                        | do/Pensionis                  | ta<br>ra ou mici           | co-emorera                                |                                                    |                                          |                             |                                       |                  |                          |                                 |                     |             |             |      |
|                        | G6: Proprietar                       | olsista/Meno                  | r Aprendia                 | z ou similares                            |                                                    |                                          |                             |                                       |                  |                          |                                 |                     |             |             |      |
|                        | G8: Beneficiár<br>G9: Menores d      | io de Assisté<br>le 17 anos 1 | Incia Socia<br>1 meses e   | al: BPC/LOAS<br>a 29 dias                 |                                                    |                                          |                             |                                       |                  |                          |                                 |                     |             |             |      |
|                        |                                      |                               |                            |                                           |                                                    |                                          |                             |                                       |                  |                          |                                 |                     |             |             |      |
|                        |                                      |                               |                            |                                           |                                                    |                                          |                             | Adicior                               | ar Componente    |                          |                                 |                     |             |             |      |
|                        | CPF                                  | Nome                          | Idade                      | Parentesco                                | Estado Civil                                       | Cidade                                   | PCD?                        | Escolaridade                          | Ocupação         | Renda Bruta Mês 1        | Renda Bruta Mês 2               | Média das Rendas    | Grupos      | Editar      | Excl |
|                        |                                      | 2222222                       | 23                         | CANDIDATO                                 | Solteiro(a)                                        | MANAUS                                   | Nao                         | MEDIO COMPLETO                        | ESTUDANTE        | 700.00                   | 700.00                          | 700.0               | G7          | <b>&gt;</b> |      |
|                        | 042.664.942-70                       | 000000                        |                            |                                           |                                                    |                                          |                             |                                       |                  |                          | TOTAL                           | 700.00              |             |             |      |
|                        | 042.664.942-70                       | 000000                        |                            |                                           |                                                    |                                          |                             |                                       |                  |                          | TOTAL                           | 100.00              |             |             |      |
|                        | 042.664.942-70                       | 000000                        |                            |                                           |                                                    |                                          |                             |                                       |                  | Mildle and seather (     |                                 | 700.00              |             |             |      |
|                        | 042.664.942-70                       |                               |                            |                                           |                                                    |                                          |                             |                                       |                  | Média per capita (       | critério de pré-classificação)  | 700.00              |             |             |      |
|                        | 042.664.942-70                       |                               |                            |                                           |                                                    |                                          |                             | Valt                                  | Augurgar         | Média per capita (       | critério de pré-classificação)  | 700.00              |             |             |      |
|                        | 042.664.942-70                       |                               |                            |                                           |                                                    |                                          |                             | Volta                                 | r Avançar        | Média per capita (       | critério de pré-classificação)  | 700.00              |             |             |      |
|                        | 042.664.942-70                       |                               |                            |                                           |                                                    |                                          |                             | Volta                                 | r Avançar        | Média per capita (       | critério de pré-classificação)  | 700.00              |             |             |      |
|                        | 042.664.942-70                       |                               |                            |                                           |                                                    |                                          |                             | Volta                                 | r Avançar        | Média per capita (       | rritério de pré-classificação)  | 700.00              |             |             |      |
|                        | 042.664.942-70                       |                               |                            |                                           |                                                    |                                          |                             | Volta                                 | ır Avançar       | Média per capita (       | ritério de pré-classificação)   | 700.00              |             |             |      |
|                        | 042.664.942-70                       |                               |                            | VE7 QUE                                   |                                                    |                                          |                             | Voltz                                 | ir Avançar       | Média per capita (       | critério de pré-classificação)  | 700.00              |             |             |      |
|                        | 042.664.942-70                       | C                             | ADA 1                      | VEZ QUE                                   | ADICIO                                             | NAR U                                    | JM N                        | voita                                 | r Avançar        | Média per capita (       | critério de pré-classificação)  | 700.00              |             |             |      |
|                        | 042.664.942-70                       | CA                            | ADA I                      | VEZ QUE                                   |                                                    | NAR U                                    | JM N<br>AMIL                | voita                                 | r Avançar        | Média per capita (       | critério de pré-classificação)  | 700.00              |             |             |      |
|                        | 042.664.942-70                       | C/<br>M                       | ADA 1                      | VEZ QUE                                   | ADICIO<br>EU NÚC                                   | NAR U                                    | JM N<br>Amil                | vota<br>IOVO<br>LIAR,                 | ır Avançar       | Média per capita (       | critério de pré-classificação)  | 700.00              |             |             |      |
|                        | 042.664,942-70                       | C/<br>M                       | ADA 1<br>IEMB              | VEZ QUE<br>RO DE S<br>ELE VAI             | ADICIO<br>SEU NÚC<br>APAREC                        | ONAR U<br>LEO F/<br>ER AQ                | JM N<br>Amil                | vota                                  | r Avançar        | Média per capita (       | critério de pré-classificação)  | 700.00              |             |             |      |
|                        | 042.664.942-70                       | C/<br>M                       | ADA M<br>IEMB              | VEZ QUE<br>RO DE S<br>ELE VAI             | ADICIO<br>EU NÚC<br>APAREC                         | ONAR U<br>LEO F/<br>ER AQ                | JM N<br>Amil<br>201.        | vota<br>IOVO<br>JAR,                  | r Avançar        | Média per capita (       | critério de pré-classificação)  | 700.00              |             |             |      |
|                        | 042.664.942-70                       | C/<br>M                       | ADA V<br>IEMB              | VEZ QUE<br>BRO DE S<br>ELE VAI            | ADICIO<br>EU NÚC<br>APAREC                         | ONAR U<br>LEO F/<br>ER AQ                | JM N<br>Amil<br>UI.         | vata<br>IOVO<br>JAR,                  | r Avançar        | Média per capita (       | critério de pré-classificação)  | 700.00              |             |             |      |
|                        | 042.664.942-70                       | C/<br>M                       | ADA M<br>IEMB              | VEZ QUE<br>SRO DE S<br>ELE VAI            | ADICIO<br>SEU NÚC<br>APAREC<br>E AO FI             | ONAR U<br>LEO F/<br>ER AQ                | JM N<br>AMIL<br>UI.<br>LIQU | votz<br>IOVO<br>LIAR,<br>IE EM        | r) (Avançar      | Média per capita (       | cittério de pré-classificação)  | 700.00              |             |             |      |
|                        | 042.664.942-70                       | C/<br>M<br>IN                 | ADA V<br>IEMB              | VEZ QUE<br>RO DE S<br>ELE VAI             | ADICIO<br>GEU NÚC<br>APAREC<br>E AO FI             | ONAR U<br>LEO FA<br>ER AQ<br>NAL CI      | JM N<br>AMIL<br>UI.<br>LIQU | voite<br>IOVO<br>JAR,<br>IE EM        | r) (Avançar      | Média per capita (       | conce                           | 700.00              |             |             |      |
|                        | 042.664.942-70                       | C/<br>M<br>IN                 | ADA V<br>IEMB              | VEZ QUE<br>BRO DE S<br>ELE VAI            | ADICIO<br>SEU NÚC<br>APAREC<br>E AO FI<br>AVANÇA   | DNAR U<br>LEO F/<br>ER AQ<br>NAL CI<br>R | JM N<br>AMIL<br>UI.<br>LIQU | UVO<br>LIAR,<br>IE EM                 | r) Avançar       | Média per capita (       | cititario de pré-classificação) | 700.00              |             |             |      |
|                        | 042.664.942-70                       | C/<br>M<br>IN                 | ADA V<br>IEMB              | VEZ QUE<br>BRO DE S<br>ELE VAI<br>A TODOS | ADICIO<br>SEU NÚC<br>APAREC<br>E AO FI<br>AVANÇA   | ONAR U<br>LEO F/<br>ER AQ<br>NAL CI<br>R | JM N<br>AMIL<br>UI.<br>LIQU | vota<br>IOVO<br>JAR,<br>IE EM         | r) Avançar       | Média per capita (       | conce                           | 700.00              |             |             |      |
|                        | 042.664.942-70                       | C/<br>M<br>IN                 | ADA V<br>IEMB              | VEZ QUE<br>BRO DE S<br>ELE VAI            | E ADICIO<br>SEU NÚC<br>APAREC<br>E AO FI<br>AVANÇA | ONAR U<br>LEO FA<br>ER AQ<br>NAL CI<br>R | JM N<br>AMIL<br>UI.<br>LIQU | votz<br>IOVO<br>JAR,<br>IE EM         | r ) (Avançar     | Média per capita (       | critério de pré-classificação)  | 700.00              |             |             |      |
|                        | 042.664.942-70                       | C/<br>M<br>IN                 | ADA 1<br>Iemb<br>I<br>Sira | VEZ QUE<br>RO DE S<br>ELE VAI<br>A TODOS  | ADICIO<br>SEU NÚC<br>APAREC<br>E AO FI<br>AVANÇA   | NAR U<br>LEO FA<br>ER AQ<br>NAL CI<br>R  | JM N<br>AMIL<br>UI.<br>LIQU | UVO<br>LIAR,<br>IE EM                 | r ) (Avançar     | Média per capita (       | conce                           | 700.00              |             |             |      |
|                        | 042.664.942-70                       | C/<br>M<br>IN                 | ADA 1<br>IEMB<br>I<br>SIRA | VEZ QUE<br>RO DE S<br>ELE VAI<br>A TODOS  | ADICIO<br>GEU NÚC<br>APAREC<br>E AO FI<br>AVANÇA   | DNAR U<br>LEO FA<br>ER AQ<br>NAL CI<br>R | JM N<br>Amil<br>VI.<br>Liqu | Vota<br>LOVO<br>LIAR,<br>IE EM        | r) (Avançar      | Média per capita (       | (Unice                          | 700.00              |             | DAF         |      |

# Vendo o resumo do preenchimento...

| Módulo Aluno                                | Assistência Estudantil                                                                                                    |  |  |  |  |  |  |  |  |  |
|---------------------------------------------|----------------------------------------------------------------------------------------------------|--|--|--|--|--|--|--|--|--|
| + Home                                      |                                                                                                    |  |  |  |  |  |  |  |  |  |
| + Servicos                                  | rrczooja) esubalne;<br>Verificure se trades as informacifes formecidas até acui estão corretas.                                                                                       |  |  |  |  |  |  |  |  |  |
| + Declarações                               | Confirme a listagem dos componentes familiares.                                                                                                    |  |  |  |  |  |  |  |  |  |
| <ul> <li>Consultas e Belatórias</li> </ul>  | LEMBRE-SE: Qualquer inconsistância poderá acarretar no indeferimento da sua inscrição i                                                                                               |  |  |  |  |  |  |  |  |  |
| · Consultas e Relationos                    | Acompanhe o cronograma do processo seletivo, polo so(as) estudantes pré-classificados deverão entregar os documentos comprobatórios acerca das informações prestadas nesta inscrição. |  |  |  |  |  |  |  |  |  |
| Aprovertamento de Estudos                   | PASSO 1 PASSO 2 PASSO 3 PASSO 4 PASSO 5                                                                                                    |  |  |  |  |  |  |  |  |  |
| Sinetram                                    | Ladertificação do Candidato Informações sobre a vida escolar Informações Familiares Dado Socioeconômicos do Candidato Stutucão Socioeconômica Familiar                                |  |  |  |  |  |  |  |  |  |
| <ul> <li>Colação de Grau - Aluno</li> </ul> |                                                                                                    |  |  |  |  |  |  |  |  |  |
|                                             | INFORMAÇÕES SOBRE A INSCRIÇÃO AQUI VOCE IERA AS                                                                                                    |  |  |  |  |  |  |  |  |  |
|                                             | EDITAL TIPO DE AUXILO REGIME DE CONCORRENCIA MODALIDADE  INECODINAÇÕES PÁSICAS                                                                                                    |  |  |  |  |  |  |  |  |  |
|                                             |                                                                                                    |  |  |  |  |  |  |  |  |  |
|                                             | Voltar Avançar DE SUA INSCRIÇÃO                                                                                                    |  |  |  |  |  |  |  |  |  |
|                                             |                                                                                                    |  |  |  |  |  |  |  |  |  |
|                                             |                                                                                                    |  |  |  |  |  |  |  |  |  |
|                                             | CLIQUE EM AVANCAR                                                                                                    |  |  |  |  |  |  |  |  |  |
|                                             |                                                                                                    |  |  |  |  |  |  |  |  |  |
|                                             |                                                                                                    |  |  |  |  |  |  |  |  |  |
|                                             |                                                                                                    |  |  |  |  |  |  |  |  |  |
|                                             |                                                                                                    |  |  |  |  |  |  |  |  |  |
|                                             |                                                                                                    |  |  |  |  |  |  |  |  |  |
|                                             |                                                                                                    |  |  |  |  |  |  |  |  |  |
|                                             |                                                                                                    |  |  |  |  |  |  |  |  |  |
|                                             |                                                                                                    |  |  |  |  |  |  |  |  |  |
|                                             |                                                                                                    |  |  |  |  |  |  |  |  |  |
|                                             |                                                                                                    |  |  |  |  |  |  |  |  |  |
|                                             | Curantiliar 1 🖉 Danasta um arro                                                                                                    |  |  |  |  |  |  |  |  |  |
|                                             | 📮 ogenees i 👅 kepike un erio                                                                                                    |  |  |  |  |  |  |  |  |  |
|                                             | © Coordenação de Sistemas - CTIC - UFAM - v1.11243                                                                                                    |  |  |  |  |  |  |  |  |  |

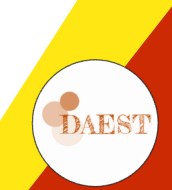

# Finalizando a pré-inscrição...

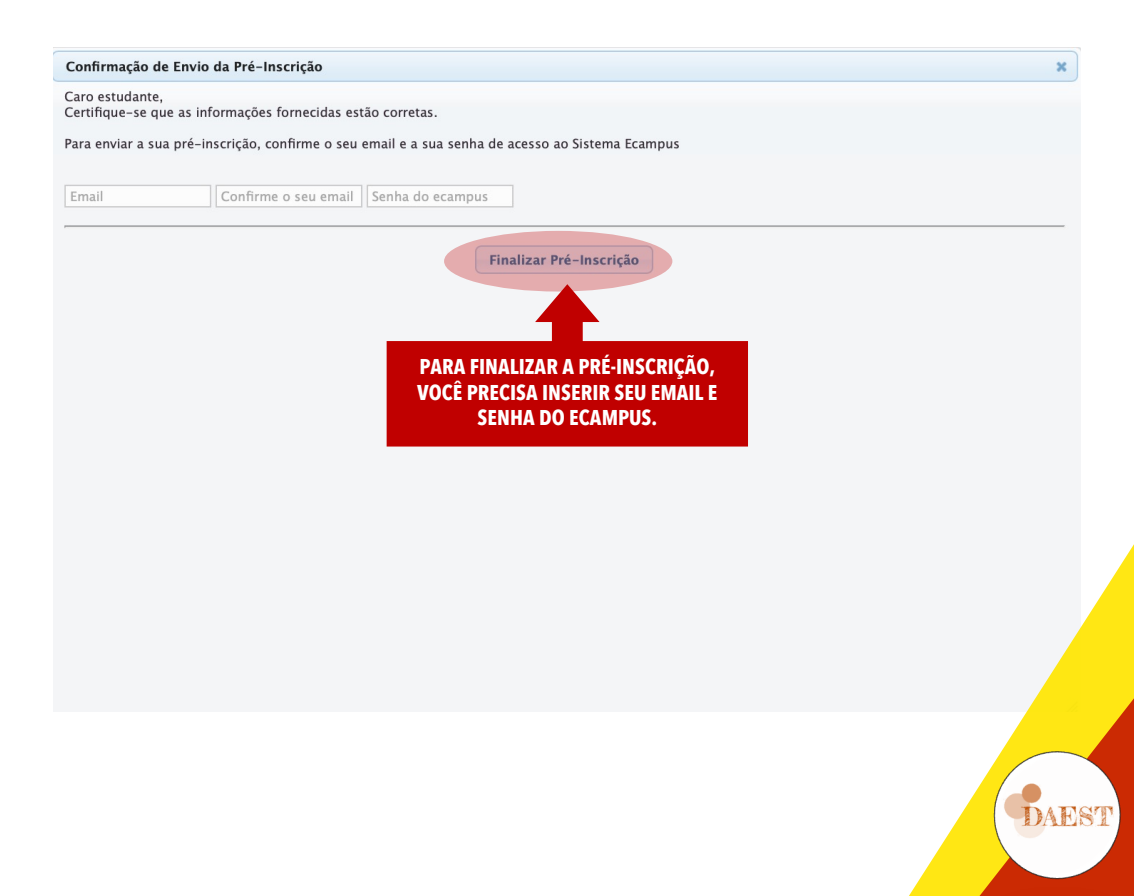

# Finalizando a pré-inscrição...

| Módulo Aluno                 | Assistência Estudantil                                                                                                    |                                                     |                                    |                                |                                    |                            |                                               |  |  |  |
|------------------------------|----------------------------------------------------------------------------------------------------|-----------------------------------------------------|------------------------------------|--------------------------------|------------------------------------|----------------------------|-----------------------------------------------|--|--|--|
| + Home                       | Esses auxílios são oferecid<br>específicos estabelecidos e                                                                                                    | ios aos discentes regularmente matric<br>em edital. | ulados em disciplinas dos curso    | s de graduação presencial da   | UFAM/Manaus, que se encontrem er   | m situação de vulnerabilio | Jade socioeconômica, além de outros critérios |  |  |  |
| <ul> <li>Serviços</li> </ul> | Instruções para a solici                                                                                                    | tação                                               |                                    |                                |                                    |                            |                                               |  |  |  |
| Declarações                  | 1. Para iniciar, você deve sel                                                                                                    | ecionar todos os auxílios que deseja concr          | orner.                             |                                |                                    |                            |                                               |  |  |  |
| Consultas e Relatórios       | 2. Em cada etapa e, antes d                                                                                                    | e finalizar a sua solicitação, verifique se as      | s informações fornecidas estão cor | retas.                         |                                    |                            |                                               |  |  |  |
| + Aproveitamento de Estudos  | s. retencie ouos se minimume presimence and antique o unique necesario.<br>4. Ao clicar en vançar as informades estos astrostas automaticamente o, o processo de inscrição não esta finalizada! |                                                     |                                    |                                |                                    |                            |                                               |  |  |  |
| > Sinetram                   | 5. Qualquer dúvida referente aos requisitos para solicitação do(s) auxilio(s), consulte o edital correspondente clicando aqui.                                                                  |                                                     |                                    |                                |                                    |                            |                                               |  |  |  |
| Colação de Grau - Aluno      |                                                                                                    |                                                     |                                    |                                |                                    |                            |                                               |  |  |  |
|                              |                                                                                                    |                                                     |                                    |                                |                                    |                            |                                               |  |  |  |
|                              |                                                                                                    |                                                     |                                    |                                |                                    |                            |                                               |  |  |  |
|                              | Passos Necessários                                                                                                    |                                                     |                                    |                                |                                    |                            |                                               |  |  |  |
|                              | PASSO 1                                                                                                    | PASSO 2                                             | PA                                 | 550 3                          | PASSO 4                            | P                          | ASSO 5                                        |  |  |  |
|                              | Identificação do Candidato                                                                                                    | Informações sobre a vida                            | a escolar Info                     | ormações Familiares            | Dados Socioeconômicos do Candidate | .o Si                      | tuação Socioeconômica Familiar                |  |  |  |
|                              |                                                                                                    |                                                     |                                    |                                |                                    |                            |                                               |  |  |  |
|                              | Selecione o tipo de auxili                                                                                                    | o desejado e o regime de concorrênci                | a .                                |                                |                                    |                            |                                               |  |  |  |
|                              | # EDITAL                                                                                                    | TIPO DE AUXILIO                                     | REGIME DE CONCORRENCIA             | MODALIDADE                     |                                    | CLIQUE AOL                 | 11                                            |  |  |  |
|                              | Edital 001/2024                                                                                                    | AUXÍLIO ACADEMICO                                   | Ampla Concorrência                 | Selecione uma opção            |                                    | DADA                       |                                               |  |  |  |
|                              |                                                                                                    |                                                     |                                    | Voltar Continuar al            | menicia                            | PARA                       |                                               |  |  |  |
|                              |                                                                                                    |                                                     |                                    | voital                         | inscrição                          | CONTINUAR                  | A                                             |  |  |  |
|                              |                                                                                                    |                                                     |                                    |                                |                                    | INCODICÃO                  |                                               |  |  |  |
|                              |                                                                                                    |                                                     |                                    |                                | 1                                  | INSCRIÇAU                  |                                               |  |  |  |
|                              |                                                                                                    |                                                     |                                    |                                |                                    |                            |                                               |  |  |  |
|                              |                                                                                                    |                                                     |                                    |                                |                                    |                            |                                               |  |  |  |
|                              |                                                                                                    |                                                     |                                    |                                |                                    |                            |                                               |  |  |  |
|                              |                                                                                                    |                                                     |                                    |                                |                                    |                            |                                               |  |  |  |
|                              |                                                                                                    |                                                     | Sugestö                            | es   🛞 Reporte um erro         |                                    |                            |                                               |  |  |  |
|                              |                                                                                                    |                                                     | © Coordenação de Si                | istemas - CTIC - UEAM - v1 111 | 43                                 |                            |                                               |  |  |  |
|                              |                                                                                                    |                                                     | e coordenação de si                | Stemas Cite OFAM - VI.II2      |                                    |                            |                                               |  |  |  |

#### Ainda não terminou. Agora você precisa inserir os documentos.

#### Passo 1: Iniciando upload - Critérios Acadêmicos

| Módulo Aluno                               | Assistência Estudantil                      | ssistência Estudantil                       |                     |             |                               |                |            |  |  |  |  |  |
|--------------------------------------------|---------------------------------------------|---------------------------------------------|---------------------|-------------|-------------------------------|----------------|------------|--|--|--|--|--|
| + Home                                     | (1) A Pré-Inscrição foi finalizada com suce | esso. Favor continuar a fase de upload de d | ocumentos.          |             |                               |                |            |  |  |  |  |  |
| <ul> <li>Serviços</li> </ul>               | PASSO 1                                     | PASSO 2                                     | PASSO 3             | PASSO 4     | PASSO                         | 5 P <i>t</i>   | ASSO 6     |  |  |  |  |  |
| <ul> <li>Declarações</li> </ul>            | Critérios Acadêmicos                        | Docs do Candidato                           | Docs dos Familiares | Docs dos Gr | upos Docs dos                 | s Auxílios Co  | infirmação |  |  |  |  |  |
| <ul> <li>Consultas e Relatórios</li> </ul> | nacronic/Ase                                |                                             |                     |             |                               |                |            |  |  |  |  |  |
| Aproveitamento de Estudos                  | Instruções iniciais                         | struções iniciais                           |                     |             |                               |                |            |  |  |  |  |  |
| > Sinetram                                 |                                             |                                             |                     |             |                               |                |            |  |  |  |  |  |
| Colação de Grau - Aluno                    |                                             |                                             |                     |             |                               |                |            |  |  |  |  |  |
|                                            |                                             |                                             |                     |             |                               |                |            |  |  |  |  |  |
|                                            |                                             |                                             |                     |             |                               |                |            |  |  |  |  |  |
|                                            | PASSO 1: CRITERIOS ACADEMICOS               |                                             |                     |             |                               |                |            |  |  |  |  |  |
|                                            | Critérios gerais:*                          |                                             |                     |             |                               |                |            |  |  |  |  |  |
|                                            | Critérios por Auxílio                       |                                             |                     | Pendências  | Upload das Declarações Acadêm | ies Acadêmicas |            |  |  |  |  |  |
|                                            | Estar regularmente matriculado(a) em (      | 12 disciplinas                              |                     | OK          |                               |                |            |  |  |  |  |  |
|                                            | Não ultrapassar dois semestres do temp      | o mínimo                                    |                     | ок          |                               |                |            |  |  |  |  |  |
|                                            | * Campos Obrigatórios                       |                                             |                     |             |                               |                |            |  |  |  |  |  |
|                                            |                                             |                                             |                     | Augusta     |                               |                |            |  |  |  |  |  |
|                                            |                                             |                                             |                     | Avanyar     |                               |                |            |  |  |  |  |  |
|                                            |                                             |                                             |                     |             |                               |                |            |  |  |  |  |  |
|                                            |                                             |                                             |                     |             |                               |                |            |  |  |  |  |  |

Aqui há uma verificação automática. Se o candidato:

- 1. Tem matrícula em pelo menos 2 disciplinas
- 2. Não ultrapassou o tempo mínimo do curso mais dois semestres

#### Se você estiver com tudo OK a tela aparecerá na cor verde e é só clicar em avançar.

#### Passo 1: Iniciando upload - Critérios Acadêmicos

| Módulo Aluno                               | Assistència Estudanti                                                                                 |                   |                     |            |                      |                                |             |  |  |  |
|--------------------------------------------|----------------------------------------------------------------------------------------------------|-------------------|---------------------|------------|----------------------|--------------------------------|-------------|--|--|--|
| + Home                                     | A Pré-inscrição foi finalizada com sucesso. Favor continuar a fase de upload de documentos.           |                   |                     |            |                      |                                |             |  |  |  |
| <ul> <li>Serviços</li> </ul>               | PASSO 1                                                                                               | PASSO 2           | PASSO 3             | PASSO      | 4                    | PASSO 5                        | PASSO 6     |  |  |  |
| <ul> <li>Declarações</li> </ul>            | Critérios Acadêmicos                                                                                  | Docs do Candidato | Docs dos Familiares | Docs de    | s Grupos             | Docs dos Auxílios              | Confirmação |  |  |  |
| <ul> <li>Consultas e Relatórios</li> </ul> |                                                                                                    |                   |                     |            |                      |                                |             |  |  |  |
| Aproveitamento de Estudos                  | Instructions inicials                                                                                 |                   |                     |            |                      |                                |             |  |  |  |
| > Sinetram                                 |                                                                                                    |                   |                     |            |                      |                                |             |  |  |  |
| → Colação de Grau - Aluno                  |                                                                                                    |                   |                     |            |                      |                                |             |  |  |  |
|                                            |                                                                                                    |                   |                     |            |                      |                                |             |  |  |  |
|                                            | Passo 1: crittérios académicos                                                                        |                   |                     |            |                      |                                |             |  |  |  |
|                                            | Critérios gerais: *                                                                                   |                   |                     |            |                      |                                |             |  |  |  |
|                                            | Critérios por Auxílio                                                                                 |                   |                     | Pendências | Upload das Declaraçõ | oad das Declarações Acadêmicas |             |  |  |  |
|                                            | Estar regularmente matriculado(a) em 02 disciplinas<br>Não ultrapassar dois semestres do tempo mínimo |                   |                     | Pendente   |                      | Submeta um arquivo             |             |  |  |  |
|                                            |                                                                                                    |                   |                     | Pendente   | Submeta um arquivo   |                                |             |  |  |  |
|                                            | * Campos Obrigatórios                                                                                 |                   |                     |            |                      |                                |             |  |  |  |
|                                            |                                                                                                    |                   |                     | Avançar    |                      |                                |             |  |  |  |
|                                            |                                                                                                    |                   |                     |            |                      |                                |             |  |  |  |

Aqui há uma verificação automática. Se o candidato:

- 1. Tem matrícula em pelo menos 2 disciplinas
- 2. Não ultrapassou o tempo mínimo do curso mais dois semestres

Se você estiver pendente, a tela aparecerá na cor laranja e você precisa fazer upload das declarações que expliquem o motivo de não cumprir os requisitos.

# Passo 2: upload - Documentos do Candidato

| Módulo Aluno              | Assistència Estudantii                            |                                          |                     |                 |                   |             |  |  |  |
|---------------------------|---------------------------------------------------|------------------------------------------|---------------------|-----------------|-------------------|-------------|--|--|--|
| + Home                    | PASSO 1                                           | PASSO 2                                  | PASSO 3             | PASSO 4         | PASSO 5           | PASSO 6     |  |  |  |
| + Serviços                | Critérios Acadêmicos                              | Docs do Candidato                        | Docs dos Familiares | Docs dos Grupos | Docs dos Auxílios | Confirmação |  |  |  |
| Declarações               | PASSO 2: DOCUMENTOS DO CANDIDATO                  |                                          |                     |                 |                   |             |  |  |  |
| Consultas e Relatórios    | Documento                                         | Status                                   |                     |                 |                   |             |  |  |  |
| Aproveitamento de Estudos | Desenante o visto de Delfeia Foderal (caso        | Cubmata um arquius                       |                     |                 |                   |             |  |  |  |
| → Sinetram                |                                                   |                                          |                     |                 |                   |             |  |  |  |
| Colação de Grau - Aluno   | Comprovante de residência atualizado OU I         | Submeta um arquivo                       |                     |                 |                   |             |  |  |  |
|                           | Contrato e/ou Recibo de aluguel OU Declar         | Submeta um arquivo                       |                     |                 |                   |             |  |  |  |
|                           | Atestado de óbito do pai e/ou mãe / cônjug        | Submeta um arquivo                       |                     |                 |                   |             |  |  |  |
|                           | Laudo Médico (para PcD's), se for o caso          | Submeta um arquivo                       |                     |                 |                   |             |  |  |  |
|                           | Comprovantes de gastos com medicação d            | Submeta um arquivo                       |                     |                 |                   |             |  |  |  |
|                           | Comprovante de situação de inventário/par         | Submeta um arquivo<br>Submeta um arquivo |                     |                 |                   |             |  |  |  |
|                           | Documento de termo de guarda ou asseme            |                                          |                     |                 |                   |             |  |  |  |
|                           | Documento formal de partilha/sentença em divárcio |                                          |                     |                 |                   |             |  |  |  |
|                           |                                                   | Voltar Avançar                           |                     |                 |                   |             |  |  |  |
|                           |                                                   |                                          |                     |                 |                   | INSIRA SEUS |  |  |  |

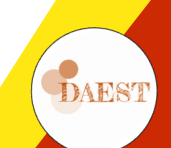

DOCUMENTOS

## Passo 3: upload - Documentos dos Familiares

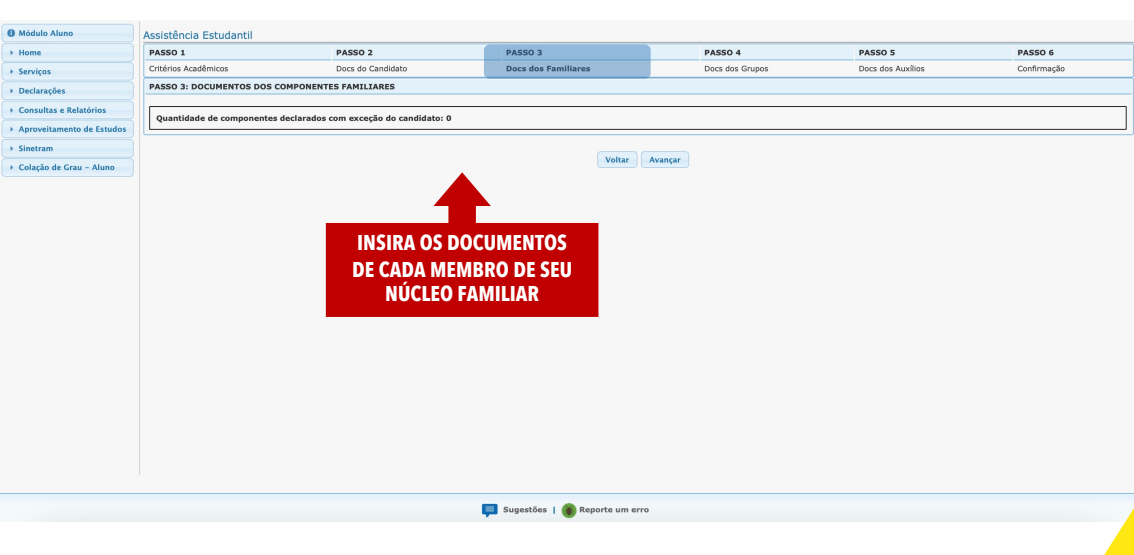

# Passo 4: upload - Documentos dos Grupos

| PA     | SSO 1                                                                                 | PASSO 2                               | PASSO 3                                      | PASSO 4                                    | PASSO 5                           |             | PASSO 6               |  |  |  |
|--------|---------------------------------------------------------------------------------------|---------------------------------------|----------------------------------------------|--------------------------------------------|-----------------------------------|-------------|-----------------------|--|--|--|
| Cri    | térios Acadêmicos                                                                     | Docs do Candidato                     | Docs dos Familiares                          | Docs dos Grupos                            | Docs dos Auxílios                 |             | Confirmação           |  |  |  |
| PA     | SSO 4- DOCUMENTOS DOS GRU                                                             | POS DE PENDA DOS COMPONENTES E        |                                              |                                            |                                   |             |                       |  |  |  |
| os     | 550 4. 50CONERTOS 505 GRO                                                             | TO DE RENDR DOD CONTONENTED IN        |                                              |                                            |                                   |             |                       |  |  |  |
| studos | Quantidade de componentes fan                                                         | niliares declarados: 1 CAD            |                                              |                                            |                                   |             |                       |  |  |  |
|        |                                                                                       | CAD                                   | A WEWDRO DE SEU WU                           |                                            |                                   | MIS UN      | 0103.                 |  |  |  |
| luno   | componente familiar:                                                                  | VOCI                                  | : PRECISA COLOCAR I                          | ODOS OS DOCUMEN                            | IOS DE ACORDO CO                  | JW Ó F      | DIIAL.                |  |  |  |
|        | Grupos de renda do component                                                          | • V                                   | OCE VAI INSERIR OS D                         | OCUMENTOS DE CAL                           | DA MEMBRO DE SE                   | U NUCI      | .EO                   |  |  |  |
|        | Renda média: 850.0                                                                    |                                       | E.                                           | AMILIAR, SEPARADA                          | MENTE                             |             |                       |  |  |  |
| *      | Documento                                                                             |                                       |                                              |                                            |                                   | Grupos      | Status                |  |  |  |
|        |                                                                                       |                                       |                                              |                                            |                                   | 163.        | Submeta un            |  |  |  |
| 1      | CARTEIRA DE TRABALHO E PRE                                                            | VIDENCIA SOCIAL (CIPS)                |                                              |                                            |                                   | 67]         | arquivo               |  |  |  |
| 2      | DECLARAÇÃO DE QUE NÃO ROS                                                             | SELL CTRS                             |                                              |                                            |                                   | [G3,        | Submeta un            |  |  |  |
| _      |                                                                                       | Joren 5                               |                                              |                                            |                                   | G7]         | arquivo               |  |  |  |
| 3      | DECLARAÇÃO DE DESEMPREGO                                                              | )                                     |                                              |                                            |                                   | 63          | Submeta ur            |  |  |  |
|        |                                                                                       |                                       |                                              |                                            |                                   |             | arquivo               |  |  |  |
| 4      | EXTRATOS BANCÁRIOS/MOVIM                                                              | ENTAÇÃO FINANCEIRA, contendo obrigato | riamente titularidade da conta (nome, número | da agência e conta) - preferencialmente co | m emissão do aplicativo em PDF ou | [G3,        | Submeta u             |  |  |  |
| _      |                                                                                       |                                       |                                              |                                            |                                   |             |                       |  |  |  |
| 5      | CERTIDÃO NEGATIVA DE RELAC                                                            | CIONAMENTO COM O SISTEMA FINANCEIR    | 0.                                           |                                            |                                   | G3          | Submeta ur<br>arguivo |  |  |  |
| -      |                                                                                       |                                       |                                              |                                            |                                   |             |                       |  |  |  |
| 6      | 6 COMPROVANTE DE RECEBIMENTO DE PENSÃO ALIMENTÍCIA OU AUXÍLIO FINANCEIRO DE TERCEIROS |                                       |                                              |                                            |                                   |             | Submeta ul<br>arquivo |  |  |  |
| -      |                                                                                       |                                       |                                              |                                            |                                   |             |                       |  |  |  |
| 7      | 7 COMPROVANTE DE RENDIMENTO DE ALUGUEL OU ARRENDAMENTO DE BENS MÓVEIS E IMÓVEIS       |                                       |                                              |                                            |                                   |             |                       |  |  |  |
|        |                                                                                       |                                       |                                              |                                            |                                   |             |                       |  |  |  |
| 8      | COMPROVANTE DE RECEBIMEN                                                              | TO DE BENEFÍCIO ASSISTENCIAL          |                                              |                                            |                                   | [G3,<br>G7] | Submeta ul<br>arquivo |  |  |  |
|        |                                                                                       |                                       |                                              |                                            |                                   |             | [                     |  |  |  |
| 9      | ESTAGIARIO                                                                            |                                       |                                              |                                            |                                   | G7          | arquivo               |  |  |  |
|        |                                                                                       | DEV Marked DET and                    |                                              |                                            |                                   |             | Submeta ur            |  |  |  |
|        | 10 Bucsis IV MUNTUK (Pisit, Pibex, Montons, Pellecc):                                 |                                       |                                              |                                            |                                   |             |                       |  |  |  |
|        | 11 MENOR ADDIENT/7                                                                    |                                       |                                              |                                            |                                   |             | Submeta ur            |  |  |  |
|        |                                                                                       |                                       |                                              |                                            |                                   |             |                       |  |  |  |
| 1      | 2 CERTIDÃO NEGATIVA DE RELA                                                           | CIONAMENTO COM O SISTEMA FINANCEIR    | 0                                            |                                            |                                   | G7          | Submeta ur            |  |  |  |
|        |                                                                                       |                                       |                                              |                                            |                                   |             | arquivo               |  |  |  |
|        |                                                                                       |                                       |                                              |                                            |                                   |             |                       |  |  |  |
|        | Voltar Avançar                                                                        |                                       |                                              |                                            |                                   |             |                       |  |  |  |
|        |                                                                                       |                                       |                                              |                                            |                                   |             |                       |  |  |  |

© Coordenação de Sistemas - CTIC - UFAM - v1.11243 © Coordenação de Sistemas - CTIC - UFAM - v1.11243

## Passo 5: upload - Documentos dos Auxílios

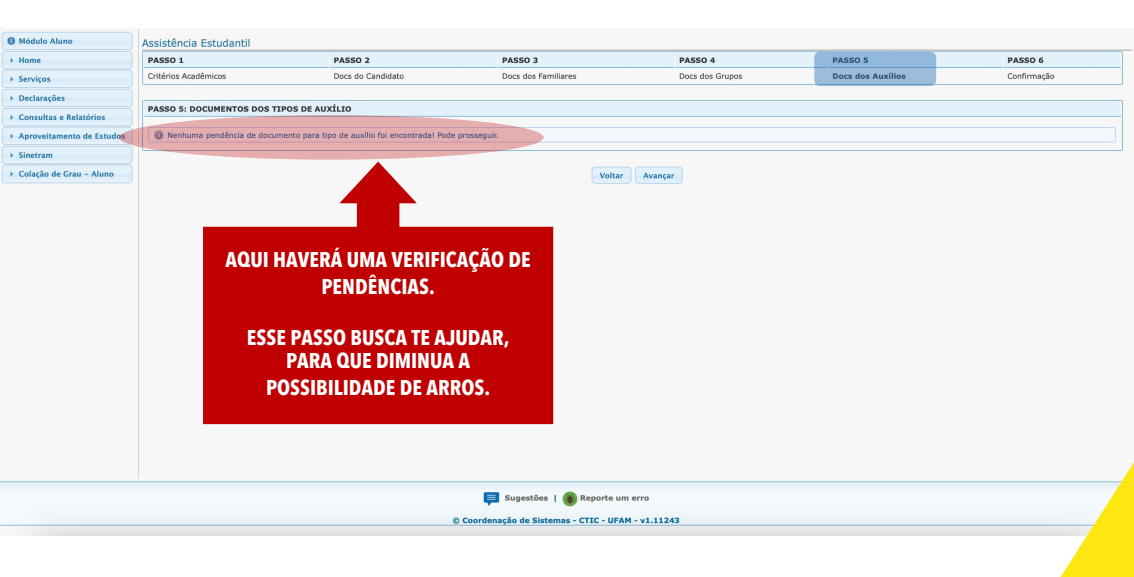

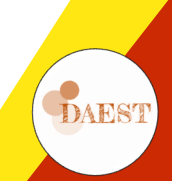

# Passo 6: upload - Confirmação

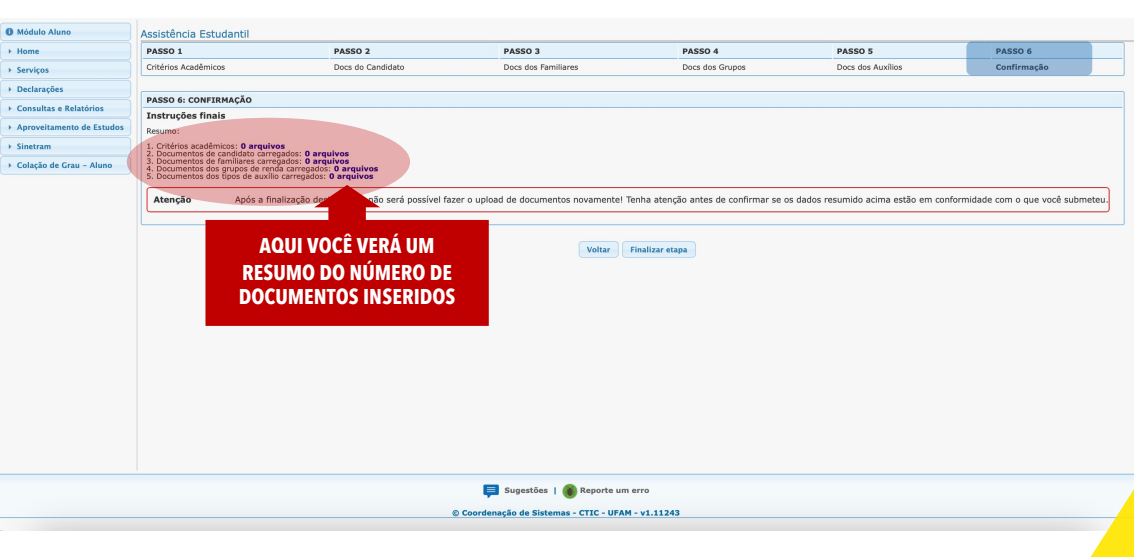

# Finalização da Etapa de upload

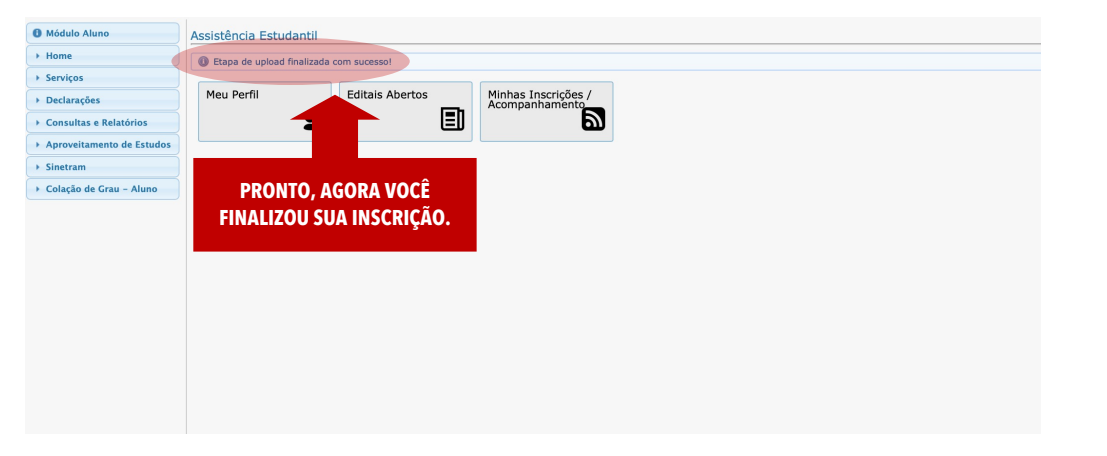

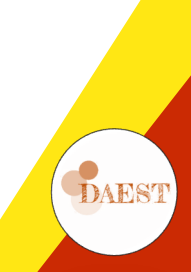

#### Posso corrigir minha inscrição já finalizada?

| Módulo Aluno                                                | Minhas Ir                                                   | scrições / Acompanha | imento                              |                        |                     |                                       |                   |          |  |  |
|-------------------------------------------------------------|-------------------------------------------------------------|----------------------|-------------------------------------|------------------------|---------------------|---------------------------------------|-------------------|----------|--|--|
| Home                                                        | A sus inscrição foi finalizada. Aguarde as próximas etapast |                      |                                     |                        |                     |                                       |                   |          |  |  |
| ▼ Serviços                                                  | Número                                                      | Data de Inscrição    | Edital : Auxílio                    | Regime de Concorrência | Status da Inscrição | Resultado da Análise (por edital)     | Ação              | Detalhes |  |  |
| Atualização de Cadastro                                     | 2502                                                        | 16/01/2024 16:44:36  | Edital 001/2024 : AUXÍLIO ACADEMICO | Ampla Concorrência     | FINALIZADA          | Upload de documentos                  | Reabrir inscrição | Q        |  |  |
| Avaliação dos Docentes                                      |                                                             |                      |                                     |                        |                     |                                       |                   |          |  |  |
| Recurso Matrícula -<br>Coordenação Curso                    |                                                             |                      |                                     | Voltar                 |                     |                                       |                   |          |  |  |
| Confirmação de Prática de<br>Campo                          |                                                             |                      |                                     |                        |                     |                                       |                   | ~        |  |  |
| Ciência do Plano de<br>Ensino                               |                                                             |                      |                                     |                        |                     | L L L L L L L L L L L L L L L L L L L | I QUE FIZ ALG     | 0        |  |  |
| RAA Mensal                                                  |                                                             |                      |                                     |                        |                     |                                       | ERRADU NA         |          |  |  |
| Inscrição Mobilidade                                        |                                                             |                      |                                     |                        |                     |                                       | MINHA             |          |  |  |
| Auxilio Remoto<br>Emergencial                               |                                                             |                      |                                     |                        |                     |                                       | INSCRIÇÃO!!!!     |          |  |  |
| Autodeclaração de<br>Vulnerabilidade                        |                                                             |                      |                                     |                        |                     | _                                     |                   |          |  |  |
| Solicitação de Colação de<br>Grau e Expedição de<br>Dinloma |                                                             |                      |                                     |                        |                     |                                       |                   |          |  |  |
| Assistência Estudantil                                      |                                                             |                      |                                     |                        |                     |                                       |                   |          |  |  |
| Declarações                                                 |                                                             |                      |                                     |                        |                     |                                       |                   |          |  |  |
| Consultas e Relatórios                                      |                                                             |                      |                                     |                        |                     |                                       |                   |          |  |  |
| Aproveitamento de Estudos                                   |                                                             |                      |                                     |                        |                     |                                       |                   |          |  |  |
| Sinetram                                                    |                                                             |                      |                                     |                        |                     |                                       |                   |          |  |  |
| Colação de Grau - Aluno                                     |                                                             |                      |                                     |                        |                     |                                       |                   |          |  |  |
|                                                             |                                                             |                      |                                     |                        |                     |                                       |                   |          |  |  |

賱 Sugestões | 🛞 Reporte um erro

© Coordenação de Sistemas - CTIC - UFAM - v1.11243

#### ATÉ O FINAL DO PRAZO DE INSCRIÇÃO VOCÊ PODERÁ REABRIR, EDITAR E REFAZER SUA INSCRIÇÃO

#### SE VOCÊ EDITAR SUA INSCRIÇÃO, SERÁ ANALISADA A ÚLTIMA VERSÃO ENVIADA

#### Como REABRIR a inscrição?

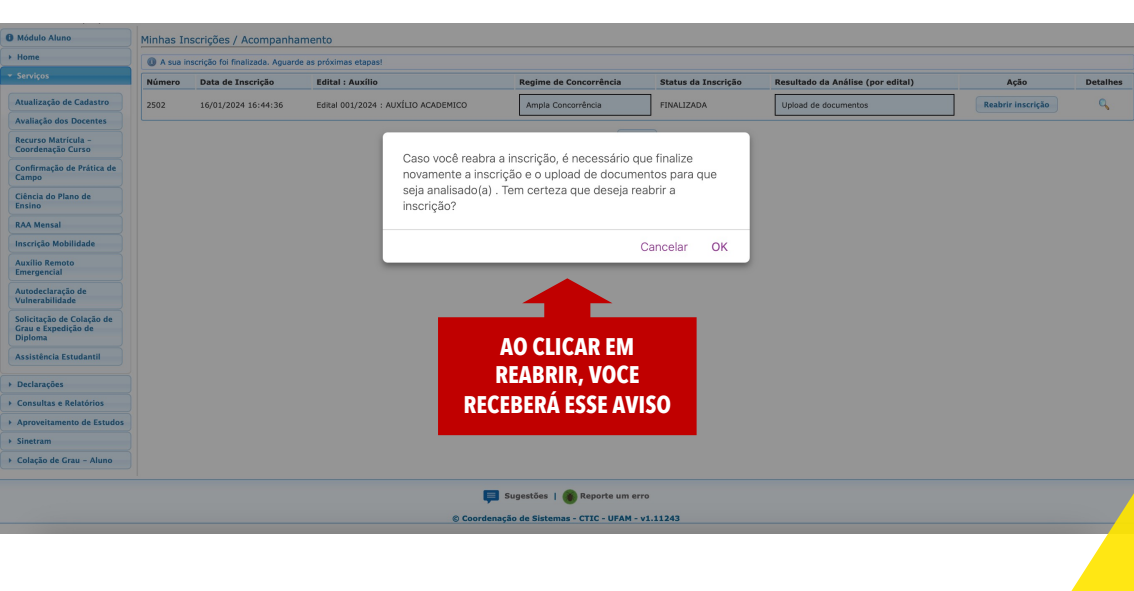

## E agora pode corrigir sua inscrição

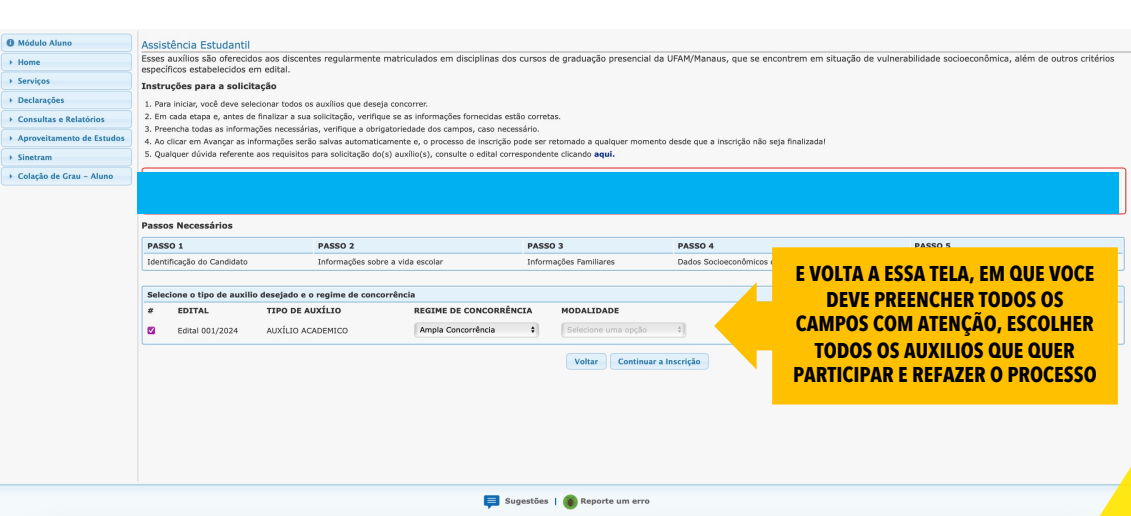

© Coordenação de Sistemas - CTIC - UFAM - v1.11243

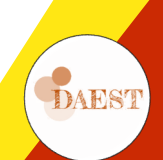

# QUALQUER DÚVIDA, ENTRE EM CONTATO CONOSCO <u>LINK BALCÃO ONLINE</u>

bit.ly/balcao2024

# E ESTAMOS REALIZANDO REUNIÕES VIA GOOGLE MEET DIARIAMENTE NO LINK: https://meet.google.com/qqm-jupy-cxt

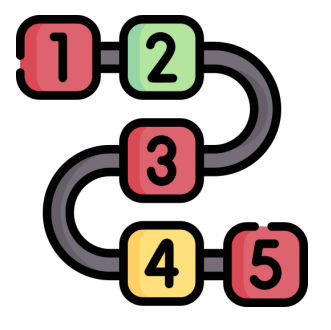

- 17/1/2024 (quarta): 17 h
- 18/1/2024 (quinta): 13 h
  - 19/1/2024 (sexta): 17 h

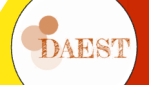